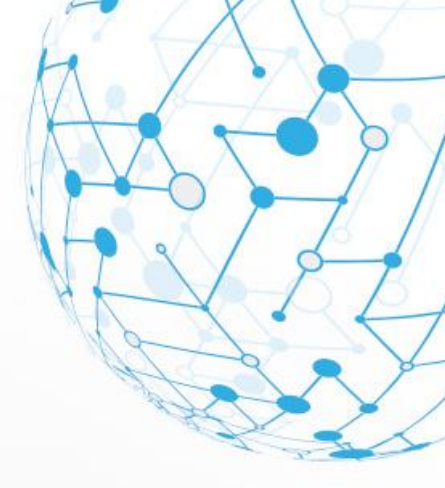

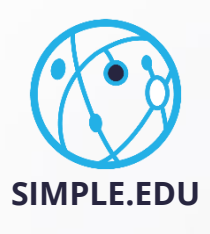

# INSTRUKCJA CLASSHUB

THE ROLL NO.

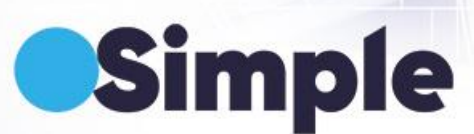

NODE 03

# PODSTAWOWA OBSŁUGA SYSTEMU

Sekcja ta obejmuje te akcje w systemie, które są wspólne dla administratora, nauczyciela oraz studenta.

## **1.1 Logowanie do systemu**

W celu zalogowania się do systemu należy wejść na stronę gdzie znajduje się formularz logowania do systemu (po lewej stronie) oraz informacje (po prawej stronie).

| ClassHub<br>Platforma edukacyjna                         | Uwaga!<br>Instrukcja dotycząca rejestracji wniosków stypendialnych na rok<br>2021/22 znajduje się w sekcji WNIOSKI – WYDRUKI PODAN –><br>NISTRUKCJA SKADANIA WNIOSKÓW STYPEDIALINYCH. Prosimuro o                                                                                                    |
|----------------------------------------------------------|----------------------------------------------------------------------------------------------------|
| Logowanie<br>Załoguj się z Batus<br>hub<br>kdres e-mail  | zapoznanie się z instrukcją. Wnioski można rejestrować od dnia 08-<br>10-2021.<br>W przypadku składania wniosku za wybitną pracę WUM proszą<br>załączyć odpowiedni dokument, który można pobrać w sekcji<br>WNIOSKI WYDRUKI PODAN -> Nagrody WUM za przygotowanie<br>wybitnej pracy.                                                                |
| Hasib<br>Zapamiętaj mnie Nie pamiętasz hasia?<br>Załoguj | Szanowni Państwo,<br>zapraszamy do korzystania z nowego Wirtualnego Dziekanatu.<br>Dołożyliśmy starań, aby był on funkcjonalny i przyjazry.<br>W celu zalogowania się należy kliknąć przycisk Zaloguj, który<br>znajduje się w prawym górnym rogu. Zostaniemy przekierowani do<br>formatki, w której zostaniemy poproszeni o podanie loginu i haska |
| EUE NAZWA<br>UCZELNI                                     | znormacja ana studentow<br>Login ma postać s0xxxxx, gdzie xxxxx i numerem albumu<br>nadanym przez Uczelnię.                                                                                                    |

Do systemu można zalogować się na dwa sposoby:

- za pomocą konta w systemie Bazus
- za pomocą adresu e-mail i hasła

# **1.2 Logowanie za pomocą konta w Bazusie**

Aby zalogować się za pomocą konta w Bazusie, należy kliknąć **Zaloguj się z Bazus**.

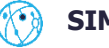

| Logov             | vanie                |
|-------------------|----------------------|
| Zaloguj się       | z Bazus              |
| lub               | ,                    |
| Adres e-mail      |                      |
| Hasło             |                      |
| 📃 Zapamiętaj mnie | Nie pamiętasz hasła? |
| Zalog             | juj                  |
|                   |                      |

Jeżeli użytkownik wcześniej był zalogowany w Bazusie, zostanie automatycznie przekierowany na stronę główną aplikacji.

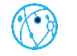

|                               |    |             |              |   | A | A |
|-------------------------------|----|-------------|--------------|---|---|---|
| € Kursy                       | 88 | 😩 Zadania   | 88           | 3 | R |   |
| Brak prowadzonych kursów      |    | Brak zadań  |              |   |   |   |
| 🛗 Kalendarz                   | 88 | 숫 Oceny     | 88           |   |   |   |
| 30 stycznia – 5 lutego 2023   |    | Uo et manza | y contraints | 3 | 3 |   |
| orak wydarzen oo wyswiotienia |    |             |              |   |   |   |

Jeżeli użytkownik nie był zalogowany, zostanie przekierowany na stronę Bazusa, gdzie po pomyślnym zalogowaniu się zostanie przekierowany na stronę główną aplikacji.

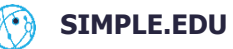

# **1.3** Logowanie za pomocą adresu e-mail i hasła

| Logowanie                                     |
|-----------------------------------------------|
| Zaloguj się z Bazus                           |
| lub1                                          |
| Adres e-mail                                  |
| Hasło                                         |
| Zapamiętaj mnie <b>2</b> Nie pamiętasz hasła? |
| Zaloguj                                       |

Należy uzupełnić w formularzu logowania adres e-mail oraz hasło (1).

Zaznaczenie opcji **Zapamiętaj mnie** (2) spowoduje, iż użytkownik będzie zalogowany do systemu po wyłączeniu przeglądarki internetowej.

Po kliknięciu **Zaloguj**, jeżeli użytkownik podał prawidłowe dane, zostanie zalogowany do systemu oraz przekierowany na stronę główną aplikacji.

# 1.4 Resetowanie hasła

W przypadku, kiedy użytkownik zapomniał hasła do swojego konta, może je ustawić od nowa. W tym celu na stronie logowania należy kliknąć **Nie pamiętasz hasła?**. Użytkownik zostanie przeniesiony na stronę z formularzem do zresetowania hasła.

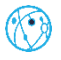

| Logowanie                            |
|--------------------------------------|
| Zaloguj się z Bazus                  |
| lub                                  |
| Adres e-mail                         |
| Hasło                                |
| Zapamiętaj mnie Nie pamiętasz hasła? |
| Zaloguj                              |
|                                      |

Należy wpisać adres e-mail, na który zostanie wysłany link umożliwiający zmianę hasła.

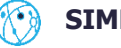

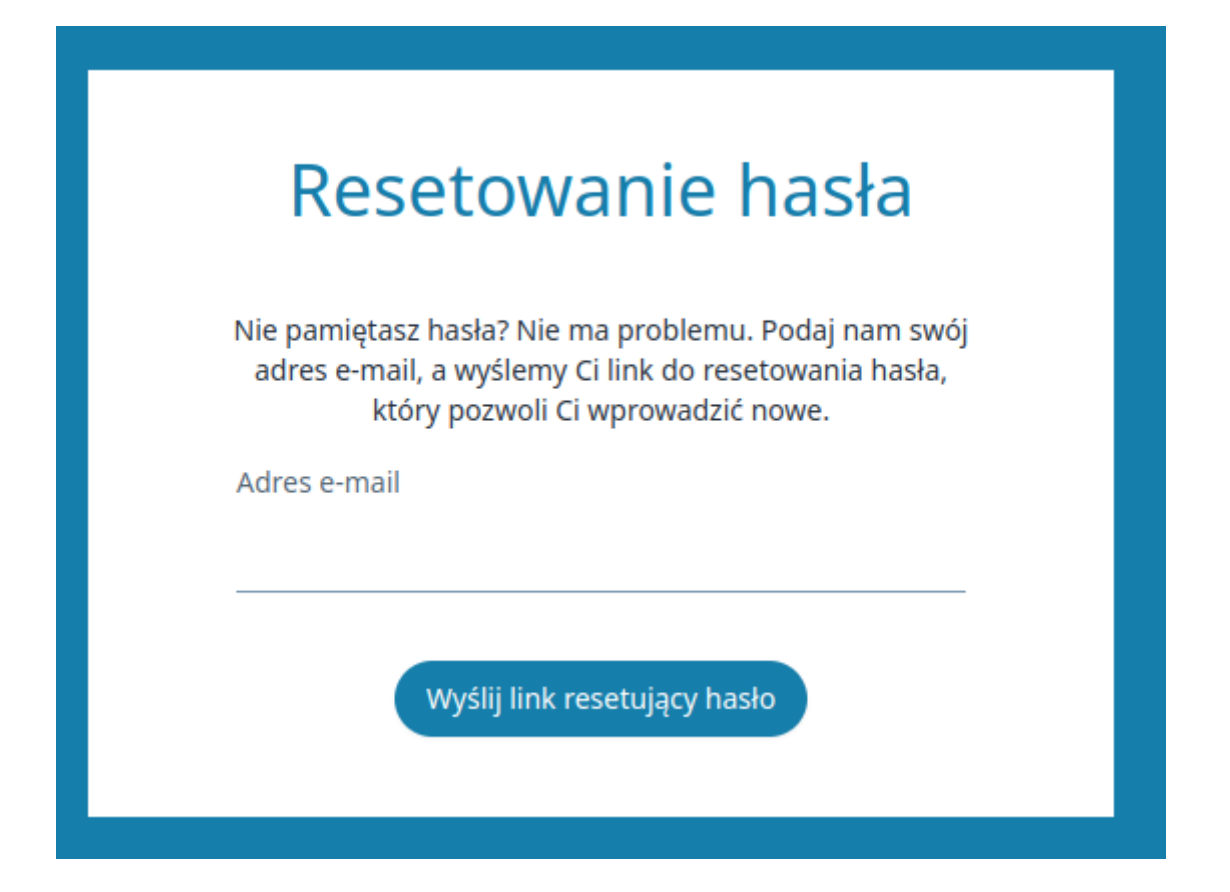

Po wpisaniu poprawnego adresu e-mail i kliknięciu **Wyślij link resetujący hasło** zostanie wyświetlony następujący komunikat:

Jeśli Twój adres e-mail jest w naszej bazie, to za chwilę otrzymasz e-mail z linkiem do zresetowania hasła.

Wróć do strony logowania

Kolejnym krokiem jest sprawdzenie poczty — powinna pojawić się wiadomość o tytule **Powiadomienie o zresetowaniu hasła**. Następnie wystarczy kliknąć **Zresetuj hasło** lub link.

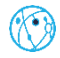

|                    | ClassHub                                                                                                    |
|--------------------|----------------------------------------------------------------------------------------------------|
| (                  | Cześć!                                                                                                    |
| (                  | Otrzymujesz tę wiadomość e-mail, ponieważ dostaliśmy prośbę o<br>zmianę hasła do Twojego konta.                                  |
|                    | Zreset uj hasło                                                                                                    |
| l                  | ink do zmiany hasła wygasa za 60 minut.                                                                                          |
|                    | Jeśli nie zażądano zresetowania hasła, nie są wymagane żadne dalsze<br>działania.                                                |
| (                  | Z poważaniem,<br>ClassHub                                                                                                    |
|                    | Jeżeli masz problemy z kliknięciem przycisku "Zresetuj hasło", skopiuj i wklej<br>poniższy adres do pasku przegladarki: https:// |
| r<br><u>s</u><br>( | ssword?token=653616f8784e5f1aa801883f4b6e88313becf317b3d60f72267d                                                                |

Użytkownik zostanie przeniesiony na stronę z formularzem, gdzie może nadać nowe hasło do swojego konta.

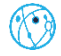

| Utwórz              | z nowe hasło |
|---------------------|--------------|
| Adres e-mail        |              |
| test@example.com    |              |
| Hasło               |              |
| Potwierdzenie hasła |              |
|                     | Utwórz       |
|                     |              |

Po pomyślnym zresetowaniu hasła, użytkownik zostanie przeniesiony na stronę logowania.

# 1.5 Wylogowanie się

Aby wylogować się, należy kliknąć swoje inicjały znajdujące się w prawym górnym rogu ekranu (1). Pojawi się lista dostępnych opcji — wystarczy kliknąć **Wyloguj** (2). Po wylogowaniu pokaże się ekran logowania do systemu.

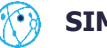

|                              |    |            |    |     | 1 AA                                          | 7 |
|------------------------------|----|------------|----|-----|-----------------------------------------------|---|
| € Kursy                      | 88 | 😩 Zadania  | 88 | 8   | Utwórz blog<br>Panel administracyjny<br>Język |   |
| Brak prowadzonych kursów     |    | Brak zadań |    |     | English<br>Wyloguj 2                          |   |
|                              |    |            |    |     |                                               |   |
| 🛗 Kalendarz                  | 88 | 숬 Oceny    | 88 |     |                                               |   |
| 13 – 19 lutego 2023          |    |            |    |     | 0                                             | ( |
|                              |    | Brak ocen  |    | 9   |                                               | 4 |
| Brak wydarzen oo wyswieuenia |    |            |    | 20  |                                               |   |
|                              |    |            |    | - A |                                               |   |

# 1.6 Profil użytkownika

Aby zobaczyć profil użytkownika, należy kliknąć swoje inicjały znajdujące się w prawym górnym rogu ekranu. Pokaże się lista dostępnych opcji — wystarczy kliknąć **Profil**.

|                               |    |             |    |   | 1 AA<br>Profil 2                              |   |
|-------------------------------|----|-------------|----|---|-----------------------------------------------|---|
| R Kursy                       | 88 | 😩 Zadania   | 88 | 3 | Utwórz blog<br>Panel administracyjny<br>Język |   |
| Brak prowadzonych kursów      |    | Brak zadań  |    | 5 | English<br>Wyłoguj                            | ] |
| 🛱 Kalendarz                   | 20 | לא Ocenu    | 99 | 3 |                                               | 2 |
| 13 – 19 lutego 2023           |    | Reference - |    | 9 | 9                                             | 1 |
| Brak wydarzeń do wyświetlenia |    | Brak ocen   |    |   |                                               |   |
|                               |    |             |    |   | R                                             |   |

W profilu użytkownika znajdują się trzy sekcje:

- **informacje o profilu** (1) czyli podstawowe informacje o użytkowniku, takie jak imię i nazwisko, typ konta w systemie oraz adres e-mail
- edytuj profil (2) w tym miejscu można zamieścić opis profilu, który będzie wyświetlany na stronie kursu oraz ustawić język aplikacji; po kliknięciu Zapisz dane profilu zostaną zaktualizowane
- zaktualizuj hasło (3) formularz do zmiany hasła; w celu zmiany hasła należy podać swoje aktualne hasło, nowe hasło oraz powtórzyć nowe hasło. Po kliknięciu Zapisz hasło zostanie zmienione

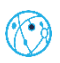

SIMPLE.EDU

| Informacje o profilu<br>Informacje profilowe i adres e-mail Twojego konta.<br>Imię i nazwisko<br>Anna Adamska<br>Typ konta<br>administrator<br>Adres e-mail | 1 |
|----------------------------------------------------------------------------------------------------|---|
| Edytuj profil<br>Opis profilu będzie wyświetlony na stronie kursu jako informacja o Tobie.<br>Opis                                                          | 2 |
| Zaktualizuj hasło<br>Upewnij się, że Twoje konto używa długiego, losowego hasła, aby zachować bezpieczeństwo.<br>Obecne hasło<br>Nowe hasło                 | 3 |
| Potwierdź nowe hasło<br>Zapisz                                                                                                    |   |

# 1.7 Zmiana języka

W celu zmiany języka aplikacji należy kliknąć swoje inicjały znajdujące się w prawym górnym rogu ekranu. Pokaże się lista dostępnych opcji. W sekcji *Język* znajduje się lista dostępnych języków — angielski.

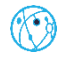

| R Kursy                          | 00 | 😩 Zadania  | 88 | 2 | Profil<br>Utwórz blog<br>Panel administracyjny<br>Język |
|----------------------------------|----|------------|----|---|---------------------------------------------------------|
| Brak prowadzonych kursów         |    | Brak zadań |    | 0 | English<br>Wyłoguj                                      |
| Kalendarz<br>13 – 19 lutego 2023 | 88 | 숫 Oceny    | 88 | 0 |                                                         |
| Brak wydarzeń do wyświetlenia    |    | Brak ocen  |    |   |                                                         |
| Brak wydarzeń do wyświetlenia    |    |            |    |   |                                                         |

Po wybraniu danego języka aplikacja w całości będzie przetłumaczona na tenże język.

Drugą opcją jest zmiana języka w profilu użytkownika — więcej o tym w rozdziale **Profil użytkownika**.

# 1.8 Blog

Każdy użytkownik z przydzielonymi uprawnieniami **Własny blog** (więcej o uprawnieniach znajduje się w rozdziale **Uprawnienia**) ma możliwość tworzenia bloga. Aby utworzyć bloga się, należy kliknąć swoje inicjały znajdujące się w prawym górnym rogu ekranu (1). Pojawi się lista dostępnych opcji — należy kliknąć Utwórz blog (2).

| 😢 Kursy                                | 88                                    | 😩 Zadania                                                |                                                         | 88 | <br>Utwórz blog<br>Język |
|----------------------------------------|---------------------------------------|----------------------------------------------------------|---------------------------------------------------------|----|--------------------------|
| Psychologia twórczości<br>Studenci: 25 | Pedagogika opiekuńcza<br>Studenci: 50 | Zadanie #1<br>Programowanie funkcyjne<br>3.03.2023 23:59 | Zadanie #4<br>Psychologia twórczości<br>4.03.2023 23:59 |    | English<br>Wyloguj       |
| Programowanie funkcyjne                |                                       | Zadanie #6                                               | Zadanie #5                                              |    | -                        |
| SUDERIGE FOR -                         | J                                     | Pedagogika opiekuńcza<br>6.03.2023 23:59                 | Pedagogika opiekuńcza<br>7.03.2023 23:59                |    |                          |
| Kalendarz<br>27 lutego –               | 88<br>5 marca 2023                    | edagogika opekulicza<br>603.2023 23:59                   | Pedagogika opiekuńcza<br>7.03.2023 23:59                | 88 |                          |
| Kalendarz<br>27 lutego –               | 80<br>5 marca 2023<br>3 marca 2023    | Pedagogika opiekulica<br>6.03.2023 23:59                 | Pedagogika opiekuńcza<br>7.03.2023 23:59<br>Brak ocen   | 88 |                          |

Użytkownik zostanie przekierowany na stronę zawierającą wpisy na blogu.

Dopiero dodanie pierwszego postu spowoduje utworzenie bloga. Dodawanie postu zostało opisane w rozdziale **Tworzenie postu**.

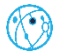

Lista postów na blogu wygląda w taki sposób, iż zostaje wyświetlony tytuł oraz skrót postu dla każdego postu na blogu.

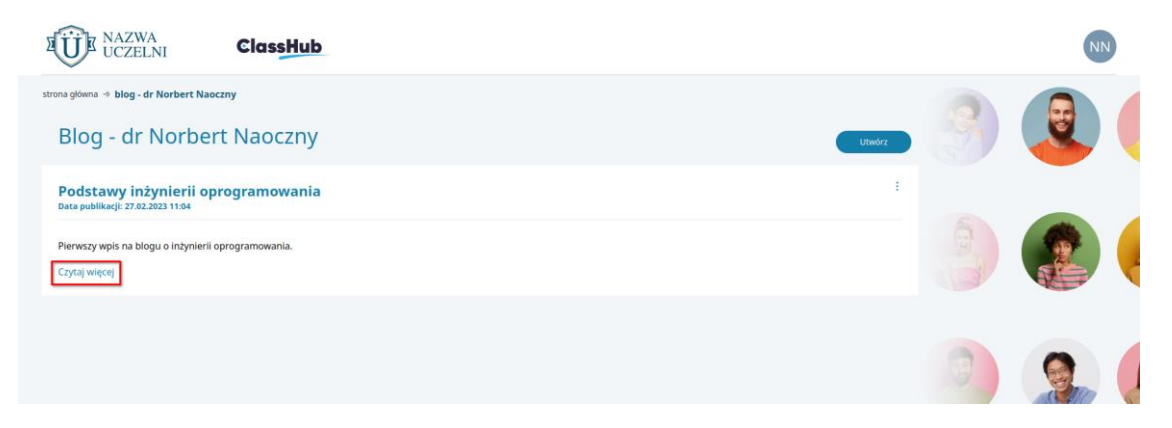

Kliknięcie Czytaj więcej przekierowuje na szczegóły postu.

| Blog - dr Norbert Naoczny                                                                                                    |   |
|----------------------------------------------------------------------------------------------------|---|
| Podstawy inżynierii oprogramowania<br>Data publikacji: 27.02.2023 11:04                                                                                                    |   |
| Inżynieria oprogramowania zajmuje się tworzeniem oprogramowania, pomimo jego wielkości i złożoności, aby otrzymać działający produkt. To pytanie po raz pierwszy pojawiło się w<br>informatyce podczas tak zwanego "kryzysu oprogramowania" lat sześćdziesiątych. Później zdano sobie sprawę, że zdolność do tworzenia oprogramowania nie nadąża za stale rosnącymi<br>możliwościami sprzętu.                                                                                                    |   |
| Jak sugeruje nazwa inżynieria oprogramowania, koncepcje i procesy będą wykorzystywane z innych dziedzin inżynierii, takich jak budowanie mostów lub sprzęt komputerowy, i stosowane w<br>oprogramowaniu. Organizacja procesu tworzenia oprogramowania okazuje się niezwykle ważna, ponieważ pozwala zarządzać rozmiarem i złożonością oprogramowania. Wraz z postępem<br>metod inżynierii oprogramowania tworzone systemy informatyczne są coraz bardziej udane, duże i złożone, które nie tylko dobrze funkcjonują. ale są prawie wolne od błędów. N przykład<br>Google, ma ogromne projekty (wyszukiwarka Google, Gmail itp.) i tysiące programistów pracujących nad tymi projektami i stale opracowujących nowe oprogramowanie, aby działało zgodnie<br>z oczekiwaniami.                                                                                                    | 2 |
| Od lat sześćdziesiątych XX wieku inżynieria oprogramowania stała się tak ważną częścią informatyki, że obecnie programiści są częściej określani jako inżynierowie oprogramowania niż<br>programiści. Dzieje się tak, ponieważ tworzenie oprogramowania to coś więcej niż tylko programowanie. Liczba miejsc pracy dla inżynierów oprogramowania jest ogromna, a<br>zapotrzebowanie na wykwalifikowanych pracowników rośnie. Wspaniałą rzeczą w byciu inżynierow oprogramowania jest to, że można pracować w dużych zespołach i tworzyć produkty,<br>które będą miały wpływ na życie milionów ludzi! Chociaż mogłoby się wydawać, że inżynierowie oprogramowania muszą być naprawdę inteligentni i – jak mówią w żargonie komputerowym<br>– maniacy, w rzeczywistości umiejętności komunikacyjne i pracy zespołowej są ważniejsze; inżynierowie oprogramowania muszą pracować w zespołach i komunikować się z członkami<br>zespołu. |   |

W szczegółach postu można znaleźć takie informacje jak: tytuł postu, data opublikowania oraz treść postu.

Aby wejść na bloga innego użytkownika, należy wejść w kurs, w którym jest on uczestnikiem (niezależnie od tego, czy jest nauczycielem, czy studentem), wybrać z menu bocznego kursu **Osoby** (1), a następnie kliknąć ikonkę gazety przy osobie, której blog ma zostać wyświetlony (2).

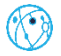

|                | Nauczyciel            |                                          |                       |                     |                       |                                                                                                    |                                                                                                    |    |
|----------------|-----------------------|------------------------------------------|-----------------------|---------------------|-----------------------|----------------------------------------------------------------------------------------------------|----------------------------------------------------------------------------------------------------|----|
| C kursie       | inż. No 2 Jaoczny     |                                          |                       |                     |                       |                                                                                                    |                                                                                                    |    |
| 8+ obecność    | 💬 🖺 🖂                 |                                          |                       |                     |                       | ( a)                                                                                                    |                                                                                                    | ~  |
| wiadomości     | Nauczyciele           | pomocniczy                               |                       |                     |                       |                                                                                                    |                                                                                                    |    |
| G forum        | dr Cyprian Wasilewski |                                          |                       |                     |                       | 6                                                                                                    |                                                                                                    |    |
| materiały      |                       |                                          |                       |                     |                       |                                                                                                    | - Contraction of the second second se | ¢  |
| to wiki        | Studenci z z          | aieć                                     |                       |                     |                       |                                                                                                    |                                                                                                    |    |
| zadania        |                       | -) - C - C - C - C - C - C - C - C - C - |                       | _                   |                       |                                                                                                    |                                                                                                    |    |
| C oceny        | G, Szukaj             |                                          |                       | Doda                | ij Wyślij zaproszenie | Children and Children and Child | (ADS)                                                                                                    | J. |
| kalendarz      | Agata Urbańska        | Agata Wróblewska                         | Agnieszka Mróz        | Albert Mazur        | Aleks Sikora          |                                                                                                    |                                                                                                    |    |
| ູ່ (ດີ, soby 1 |                       |                                          |                       |                     | $\odot$               |                                                                                                    |                                                                                                    |    |
| ankiety        | Aleks Stępień         | Aleksander Wójcik                        | Aleksandra Czerwińska | Aleksandra Jasińska | Alex Mróz             |                                                                                                    |                                                                                                    |    |
| formularze     | <b>⊚</b> ⊠            | ☺ 🖂                                      | <b>(</b>              | <b>₽</b>            | <b>(</b> )            |                                                                                                    |                                                                                                    |    |

Użytkownik zostanie przekierowany na listę postów na blogu tegoż użytkownika.

Po kliknięciu **Czytaj więcej** użytkownik zostanie przekierowany na szczegóły danego posta.

#### 1.8.1 Tworzenie postu

Aby utworzyć post, należy przejść na swojego bloga — w tym celu należy kliknąć swoje inicjały znajdujące się w prawym górnym rogu ekranu (1), a następnie **Mój blog** (2). W przypadku gdy blog nie został jeszcze utworzony, pokaże się **Utwórz blog**.

| 😌 Kursy                                                  |                                             | 88            | 🛱 Zadania                                                     | 88                                                                                      | 8  | Mój blog 2<br>Język |
|----------------------------------------------------------|---------------------------------------------|---------------|---------------------------------------------------------------|-----------------------------------------------------------------------------------------|----|---------------------|
| Marketing sztuki<br>itudenci: 1                          | Geometria z algebrą liniową<br>Studenci: 25 |               | Zadanie #5<br>Programowanie funkcyjne<br>9.03.2023 23-59      | Zadanie #1<br>Geometria z algebrą liniową<br>12.03.2023 23:59                           | 80 | English<br>Wyłoguj  |
| Drzecznictwo Trybunału Konstytucyjnego w<br>itudenci: 50 | Programowanie funkcyjne<br>Studenci: 100    |               | Test podstawowy<br>Programowania funkcyjne<br>14/03.2023 1204 | Egzamin wstępny dla kandydatów na aplika<br>Programowanie funkcyjne<br>14.632.023 12.04 | 00 |                     |
| 🛗 Kalendarz                                              |                                             | 88            | 📩 Oceny                                                       | 88                                                                                      |    |                     |
| 27 lutego –                                              | 5 marca 2023                                |               |                                                               |                                                                                         |    |                     |
| oon. 27.02 wt. 28.02 śr. 1.03 cz                         | w. 2.03 pt. 3.03 sob. 4.0                   | 3 niedz. 5.03 | В                                                             | irak ocen                                                                               |    | C.C.                |

Kolejny krok to kliknięcie **Utwórz**. Użytkownik zostanie przekierowany na formularz dodawania postu.

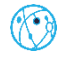

| LUCZELNI ClassHub                                                        |             | NN |
|--------------------------------------------------------------------------|-------------|----|
| strona glöwna → blog - mgr Norbert Naoczny<br>Blog - mgr Norbert Naoczny |             |    |
|                                                                          | Brak wpisów |    |
|                                                                          |             |    |

W formularzu należy uzupełnić trzy pola — tytuł, skrót oraz treść.

| Jtwórz wpis                                                                                   |   |
|-----------------------------------------------------------------------------------------------|---|
| nut                                                                                           |   |
| ướt                                                                                           |   |
|                                                                                               |   |
|                                                                                               | , |
| eść                                                                                           |   |
| H <sub>2</sub> H <sub>2</sub> B $I \ \underline{\cup} \ \ominus \ \psi \ \equiv \ \ominus \ $ |   |
|                                                                                               |   |
|                                                                                               |   |
|                                                                                               |   |
|                                                                                               |   |
| Anuluj Opublikuj                                                                              |   |

Po kliknięciu **Opublikuj** i pomyślnym utworzeniu posta, użytkownik zostanie przekierowany na listę wszystkich postów na blogu.

## 1.8.2 Edytowanie postu

W celu edycji postu, na początek należy przejść na swojego bloga — wystarczy kliknąć swoje inicjały znajdujące się w prawym górnym rogu ekranu (1), a następnie **Mój blog** (2).

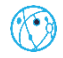

| Zadanie #5<br>Programowanie funkcyjne<br>9.01.2023 22:59<br>Test podstawowy<br>Programowanie funkcyjne<br>14.03.2023 12:04 | Zadanie #1<br>Geometra z algebrą liniową<br>12.03.2023 23:59<br>Egzamin wstępny dla kandydatów na aplika |                         | English<br>Wyłoguj      |
|----------------------------------------------------------------------------------------------------|----------------------------------------------------------------------------------------------------|-------------------------|-------------------------|
| Test podstawowy<br>Programowanie funkcyjne<br>14.03.2023 12:04                                                             | Egzamin wstępny dla kandydatów na aplika                                                                 |                         |                         |
|                                                                                                    | Programowanie funkcyjne<br>14.03.2023 12:04                                                              | B                       | 2                       |
| Sceny                                                                                                    | 88                                                                                                    |                         |                         |
|                                                                                                    |                                                                                                    | 9                       |                         |
|                                                                                                    | Brak ocen                                                                                                |                         |                         |
|                                                                                                    | ත් Oceny                                                                                                 | ☆ Oceny 88<br>Brak ocen | ☆ Oceny 88<br>Brak ocen |

Kolejnym krokiem jest kliknięcie ikonki trzech kropek przy poście, który ma zostać edytowany.

| Blog - dr Norbert Naoczny                                               | Utwórz |
|-------------------------------------------------------------------------|--------|
| Podstawy inżynierii oprogramowania<br>Data publikacji: 27.02.2023 11:04 | 1      |
| Plerwszy wpis na blogu o inżynierii oprogramowania.<br>Czytaj więcej    |        |
|                                                                         |        |

Zostanie wyświetlona lista dozwolonych akcji dla postu. Kolejny krok to kliknięcie **Edytuj**.

| Edytuj |  |
|--------|--|
| Usuń   |  |

Użytkownik zostanie przekierowany na formularz edycji postu, gdzie może modyfikować trzy pola-tytuł, skrót oraz treść.

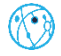

| ytuł                                                                                                    |                                                                                                    |
|----------------------------------------------------------------------------------------------------|----------------------------------------------------------------------------------------------------|
| Podstawy inżynierii oprogramowania                                                                                                    |                                                                                                    |
|                                                                                                    |                                                                                                    |
| krót                                                                                                    |                                                                                                    |
| ierwszy wpis na blogu o inżynierii oprogramowania.                                                                                                    |                                                                                                    |
|                                                                                                    |                                                                                                    |
|                                                                                                    |                                                                                                    |
|                                                                                                    |                                                                                                    |
|                                                                                                    |                                                                                                    |
|                                                                                                    |                                                                                                    |
| reść                                                                                                    |                                                                                                    |
| H1 H2 B I U ᢒ ↔ ☱ ☱ %                                                                                                    |                                                                                                    |
| Inżynieria oprogramowania zajmuje się tworzeniem oprogramow<br>oprogramowania" lat sześcóżciesiątych. Później zdano sobie spraw<br>Jak sugenię nazwa minżynieria oprogramowania, koncepcje i proce<br>oprogramowania okazuje się niezwykle ważna, ponieważ pozwala<br>lażone, które nejko dobrze funkcjonuja, jak są prawie wolne o<br>oprogramowanie, aby działalo zgodnie z oczekłwaniami. | ania, pomimo jego wielkości i złożoności, aby otrzymać dzialający produkt. To pytanie po raz piewszy pojawiło się w informatyce podczas tak zwanego "kryzysu<br>9. że zdolność do tworzenia oprogramowania nie nadąża za stale rosonącymi możiwościami sprzętu.<br>9. będu wykozzystwane z imrych ciłachi nizywinie, itakci jak budowane micsół lu bi sprzęt komputerowy, i stosowane w oprogramowaniu. Organizacja procesu tworzenia<br>zarządzać rozmiarem i złożonościa, oprogramowania. Wraz z postępem metod inżynieni oprogramowania tworzone systemy informatyczne są coraz badziej udane, duże i<br>z błędów. N przykład Google, ma ogromne projekty (wyszuktiwarka Google, Gmail tłp.) i tysiące programistów pracujących nad tymi projektami i stale opracowających nowe |
| Od lat sześćdziesiątych XX wieku inżynieria oprogramowania stał<br>oprogramowania to cóś więcej niż tylko programowanie. Liczba mi<br>oprogramowania jest to. że można pracować w dużych zespolach<br>mówią w żargonie komputerowym – maniacy, w rzeczywistości un                                                                                                    | 1 się tak wożną częścią informatyki, że obecnie programiści są częściej określani jako inżynierowie oprogramowania niż programiści. Dzieje się tak, ponieważ tworzenie<br>ejsc prazy dla inżynietów oprogramowania jest ograma, a zapotrzebowanie na wyśwalifikowanych pracowników rośnie. Wspaniał zreczą w bycu inżynierem<br>i tworzy brodukty, któr będą mały wyływ na życie milowie lużić programowania muszą pracować w zespolach i komunikować się z członkami zespolu.<br>Jedytności komunikacyjne i pracy zespołowej są ważniejsze, inżynierowe oprogramowania muszą pracować w zespolach i komunikować się z członkami zespolu.                                                                                                    |
|                                                                                                    |                                                                                                    |
| Anului Zanisz                                                                                                    |                                                                                                    |

Po wprowadzeniu zmian należy kliknąć **Zapisz**. Po pomyślnym zapisaniu zmian użytkownik zostanie przekierowany na listę postów na blogu.

Istnieje też drugi sposób na edycję postu — w tym celu należy kliknąć **Czytaj więcej** w poście, który ma zostać edytowany.

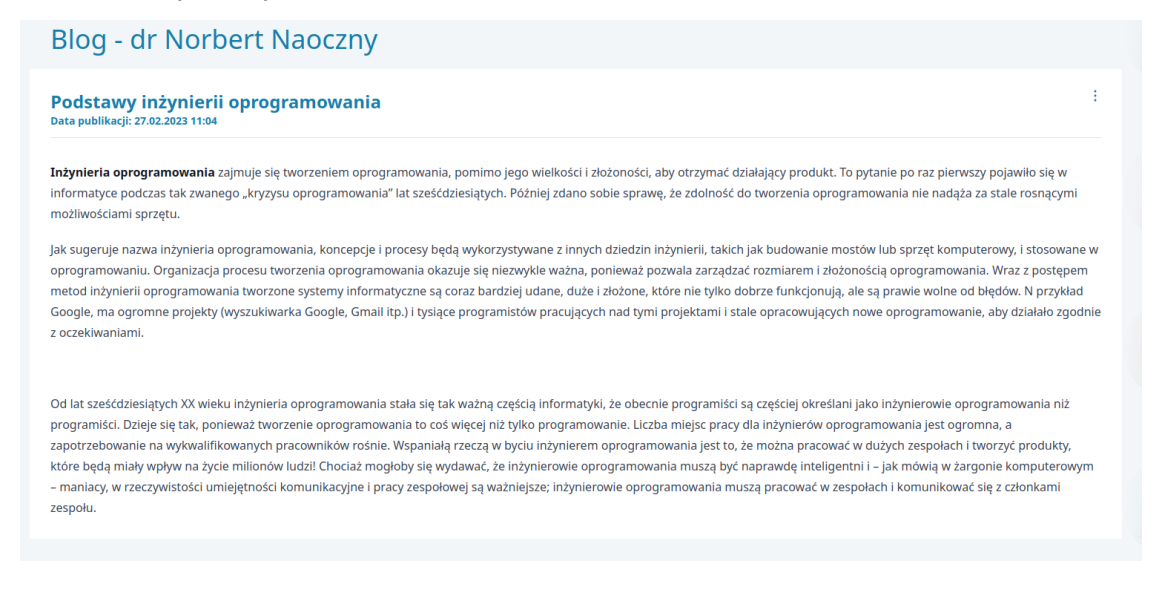

Kolejnym krokiem jest kliknięcie ikonki trzech kropek.

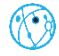

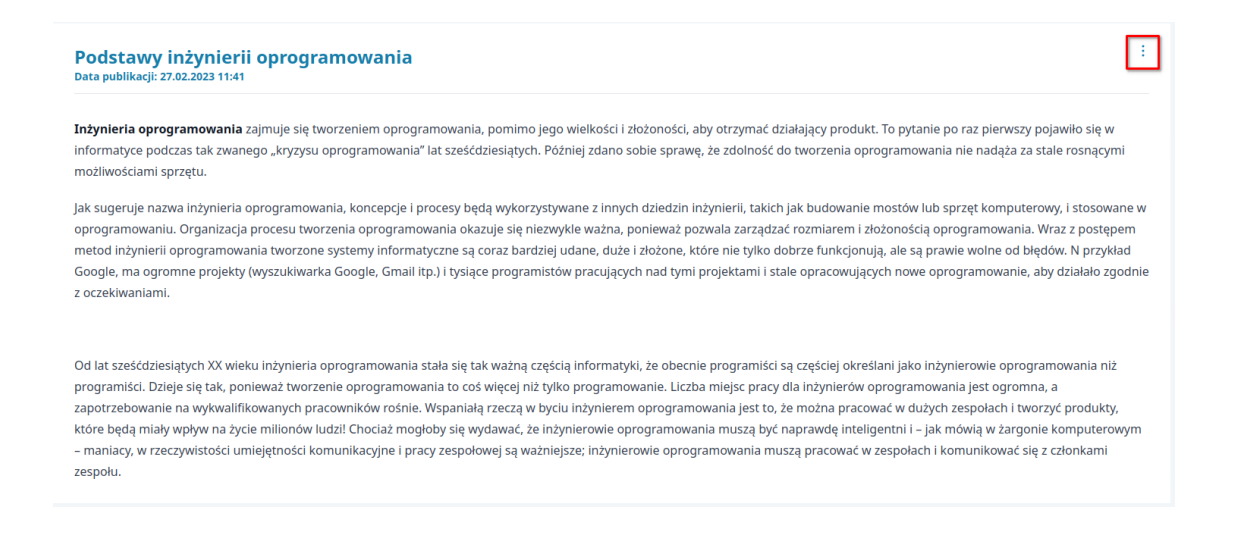

Zostanie wyświetlona lista dozwolonych akcji dla postu. Kolejny krok to kliknięcie Edytuj.

Użytkownik zostanie przekierowany na formularz edycji postu, gdzie może modyfikować trzy pola — tytuł, skrót oraz treść.

Po wprowadzeniu zmian należy kliknąć **Zapisz**. Po pomyślnym zapisaniu zmian użytkownik zostanie przekierowany na listę postów na blogu.

#### 1.8.3 Usuwanie postu

Aby usunąć post, najpierw należy przejść na swojego bloga — wystarczy kliknąć swoje inicjały znajdujące się w prawym górnym rogu ekranu (1), a następnie **Mój blog** (2).

|                                                            |                                             | 88 | 😩 Zadania                                                                   | 88 Jeryk                                                       |
|------------------------------------------------------------|---------------------------------------------|----|-----------------------------------------------------------------------------|----------------------------------------------------------------|
| Marketing sztuki<br>Studenci: 1                            | Geometria z algebrą liniową<br>Studenci: 25 |    | Zadanie #5<br>Programowanie funkcyjne<br>9.03.2023 23:59<br>I2.03.2021      | st English<br>a z algebra (iniową<br>3 23:59                   |
| Orzecznictwo Trybunału Konstytucyjnego w .<br>Studenci: 50 | Programowanie funkcyjne<br>Studenci: 100    |    | Test podstawowy<br>Programowanie funkcýne<br>14.03.2023 12:04<br>14.09.3022 | wetgeny dia kandydatów na aplika<br>savidi funktytwi<br>3 1204 |
| 🛗 Kalendarz                                                |                                             | 88 | 숬 Oceny                                                                     | 88                                                             |
|                                                            | – 5 marca 2023                              |    |                                                                             |                                                                |
| 27 lutego                                                  |                                             |    |                                                                             |                                                                |

Kolejnym krokiem jest kliknięcie ikonki trzech kropek przy poście, który ma zostać usunięty.

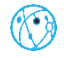

| Blog - dr Norbert Naoczny                                               | Utwórz |
|-------------------------------------------------------------------------|--------|
| Podstawy inżynierii oprogramowania<br>Data publikacji: 27.02.2023 11:04 | :      |
| Pierwszy wpis na blogu o inżynierii oprogramowania.<br>Czytaj więcej    |        |
|                                                                         |        |

Zostanie wyświetlona lista dozwolonych akcji dla postu. Kolejny krok to kliknięcie Usuń.

| Edytuj |  |
|--------|--|
| Usuń   |  |

Zostanie wyświetlone potwierdzenie wykonania akcji — po kliknięciu **Usuń** post zostanie bezpowrotnie usunięty z systemu.

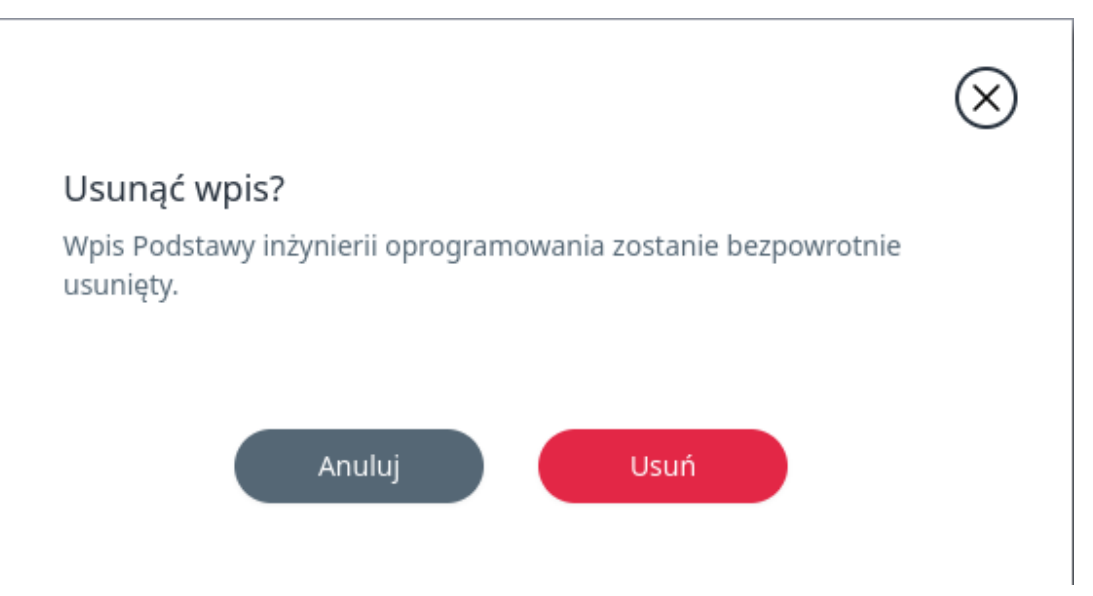

Jest jeszcze inna sposób na usunięcie postu — można to zrobić z poziomu szczegółów postu. W tym celu należy kliknąć **Czytaj więcej** w poście, który ma zostać usunięty.

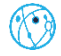

## Blog - dr Norbert Naoczny

#### Podstawy inżynierii oprogramowania

Inżynieria oprogramowania zajmuje się tworzeniem oprogramowania, pomimo jego wielkości i złożoności, aby otrzymać działający produkt. To pytanie po raz pierwszy pojawiło się w informatyce podczas tak zwanego "kryzysu oprogramowania" lat sześćdziesiątych. Później zdano sobie sprawę, że zdolność do tworzenia oprogramowania nie nadąża za stale rosnącymi możliwościami sprzętu.

Jak sugeruje nazwa inżynieria oprogramowania, koncepcje i procesy będą wykorzystywane z innych dziedzin inżynierii, takich jak budowanie mostów lub sprzęt komputerowy, i stosowane w oprogramowaniu. Organizacja procesu tworzenia oprogramowania okazuje się niezwykle ważna, ponieważ pozwala zarządzać rozmiarem i złożonością oprogramowania. Wraz z postępem metod inżynierii oprogramowania tworzone systemy informatyczne są coraz bardziej udane, duże i złożone, które nie tylko dobrze funkcjonują, ale są prawie wolne od błędów. N przykład Google, ma ogromne projekty (wyszukiwarka Google, Gmail itp.) i tysiące programistów pracujących nad tymi projektami i stale opracowujących nowe oprogramowanie, aby działało zgodnie z oczekiwaniami.

Od lat sześćdziesiątych XX wieku inżynieria oprogramowania stała się tak ważną częścią informatyki, że obecnie programiści są częścię iokreślani jako inżynierowie oprogramowania niż programiści. Dzieje się tak, ponieważ tworzenie oprogramowania to coś więcej niż tylko programowanie. Liczba miejsc pracy dla inżynierów oprogramowania jest ogromna, a zapotrzebowanie na wykwalifikowanych pracowników rośnie. Wspaniałą rzeczą w byciu inżynierom oprogramowania jest o, że można pracować w dużych zespołach i tworzyć produkty, które będą miały wpływ na życie milionów ludzi! Chociaż mogłoby się wydawać, że inżynierowie oprogramowania muszą być naprawdę inteligentni i – jak mówią w żargonie komputerowym – maniacy, w rzeczywistości umiejętności komunikacyjne i pracy zespołowej są ważniejsze; inżynierowie oprogramowania muszą pracować w zespołach i komunikować się z członkami zespołu.

### Kolejnym krokiem jest kliknięcie ikonki trzech kropek.

Podstawy inżynierii oprogramowania zajmuje się tworzeniem oprogramowania, pomimo jego wielkości i złożoności, aby otrzymać działający produkt. To pytanie po raz pierwszy pojawiło się w informatyce podczas tak zwanego "kryzysu oprogramowania" lat sześćdziesiątych. Później zdano sobie sprawę, że zdolność do tworzenia oprogramowania nie nadąża za stale rosnącymi możliwościami sprzętu.
Jak sugeruje nazwa inżynieria oprogramowania, koncepcje i procesy będą wykorzystywane z innych dziedzin inżynierii, takich jak budowanie mostów lub sprzęt komputerowy, i stosowane w oprogramowaniu. Organizacja procesu tworzenia oprogramowania okazuje się niezwykle ważna, ponieważ pozwala zarządzać rozmiarem i złożonością oprogramowania. Wraz z postępem metod inżynierii oprogramowania tworzone systemy informatyczne są coraz bardziej udane, duże i złożone, które nie tylko dobrze funkcjonuja, ale są prawie wolne od błędów. N przykład Google, ma ogromne projekty (wyszukiwarka Google, Gmail itp.) i tysiące programistów pracujących nad tymi projektami i stale opracowujących nowe oprogramowania, aby działało zgodnie z oczekiwaniami.

Zostanie wyświetlona lista dozwolonych akcji dla postu. Kolejny krok to kliknięcie Usuń.

Zostanie wyświetlone potwierdzenie wykonania akcji — po kliknięciu **Usuń** post zostanie bezpowrotnie usunięty z systemu.

# **SEKCJA ADMINISTRATORA**

Ta sekcja opisuje funkcjonalności systemu z punktu widzenia administratora.

## **1.9 Panel administratora**

Po zalogowaniu się na konto administratora użytkownik zostanie przeniesiony na stronę główną panelu administracyjnego.

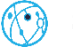

| ClassHub                                                                                    | Panel administracyjny                                                    |                                                                                                    |                                                       | AA |
|---------------------------------------------------------------------------------------------|--------------------------------------------------------------------------|----------------------------------------------------------------------------------------------------|-------------------------------------------------------|----|
| Główmy paneł<br>🗇 Kursy<br>(8) Użytkownicy                                                  | Anna Adamska                                                             |                                                                                                    | Profil                                                |    |
| <ul> <li>80e</li> <li>Informacje</li> <li>Apporty aktywności</li> <li>Ustawienia</li> </ul> | Kursy     Przeglądaj listę kursów w systemie.                            | Ø     Ø     Ø | Role Zobacz dostępne role w systemie.                 |    |
|                                                                                             | Informacje     Zerządzaj informacjami na stronie logowania do aplikacji. | طا<br>Raporty aktywności<br>Przeglądaj raporty aktywności.                                                                                                    | ♂<br>Ustawienia<br>Zarządzuj ustawieniami w systemie. |    |
|                                                                                             |                                                                          |                                                                                                    |                                                       |    |
|                                                                                             |                                                                          |                                                                                                    |                                                       |    |

#### 1.9.1 Kursy

Standardowo kursy będą automatycznie dodawane poprzez integrację z zewnętrznym systemem, aczkolwiek aplikacja umożliwia ręczne dodawanie kursów. Takie kursy są oznaczone tagiem **Ad hoc**.

Po wybraniu z nawigacji **Kursy** (1) użytkownik zostanie przekierowany na stronę z listą kursów.

| ClassHub              | Panel administracyjny                |                                    |                  |                                 |                         | AA       |
|-----------------------|--------------------------------------|------------------------------------|------------------|---------------------------------|-------------------------|----------|
| Główny panel          |                                      |                                    |                  |                                 |                         |          |
| Użytkownicy           | Q Szukaj                             | 2                                  |                  |                                 | Archiwum                | aj kurs  |
| E Role                | Nazwa                                | Identyfikator                      | Liczba studentów | Przedmiot                       | Nauczyciel              |          |
| () Raporty aktywności | Prawo porównawcze publiczne          | c_9c415fce3f4b439b8f368d1fdd0ecc47 | 25               | Prawo porównawcze publiczne     | inż. Ewa Borkowska      | 1        |
| (ලි) Ustawienia       | Prawo pracy                          | c_tfa33765289e43c1b29af7da5f158dca | 50               | Prawo pracy                     | doc. Gabriela Laskowska | 1        |
|                       | Prawo rzymskie Ad hoc                | c_e8cba72344ea40b888ce4f1655969424 | 25               | Prawo rzymskie                  | dr Tomasz Brzeziński    | 1        |
|                       | Programowanie funkcyjne Ad hoc       | c_f48351e4538046cabce2f3462723c403 | 100              | Programowanie funkcyjne         | mgr Norbert Naoczny     | <b>3</b> |
|                       | Projektowanie sieci IoT              | c_af618dffe3574f77bfbe347347d8b57f | 50               | Projektowanie sieci IoT         | mgr Kacper Zawadzki     | 1        |
|                       | Publiczne prawo konkurencji          | c_d2838cb781cb4ce4b8a010777ec27194 | 25               | Publiczne prawo konkurencji     | mgr Dariusz Sadowski    | 1        |
|                       | Rachunek prawdopodobieństwa          | c_4dc601ace64741a187a31152aaccb7ab | 50               | Rachunek prawdopodobieństwa     | dr Kamil Michalski      | 1        |
|                       | Rachunek prawdopodobieństwa I Ad hoc | c_141a0c2a0ec24e57837c2bb03332a893 | 25               | Rachunek prawdopodobieństwa I   | mgr Norbert Naoczny     | E.       |
|                       | Rozpoznawanie obrazów Ad hoc         | c_1137a1e6b1f44cf4979d62f4a9ac8a5a | 25               | Rozpoznawanie obrazów           | mgr Elžbieta Wasilewska | 1        |
|                       | Systemy rozproszone                  | c_7a6dab1468894294a8a01a8f276043b0 | 25               | Systemy rozproszone             | mgr Norbert Naoczny     | 1        |
|                       | Ustrój samorządu terytorialnego      | c_72ce6220f027495ea116092e9af2d0ba | 100              | Ustrój samorządu terytorialnego | dr Tomasz Brzeziński    |          |

Na tym widoku znajdują się informacje o kursach, takie jak: nazwa kursu, identyfikator, liczba studentów przypisanych do kursu, przedmiot oraz nauczyciel.

Dla ułatwienia przeglądania listy można skorzystać z wyszukiwarki (2). Wyszukiwanie odbywa się według nazwy kursu.

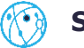

|                                                     | lassHub                                          |                                                                                             | КМ  |
|-----------------------------------------------------|--------------------------------------------------|---------------------------------------------------------------------------------------------|-----|
| ona główna ⊸ <b>kursy</b><br>Dołącz do kursu<br>Kod | ]                                                |                                                                                             | 3 🔍 |
| Body.2<br>Bazy danych →<br>dr Olgierd Stepien       | Edukacja kulturalna →<br>int. Karina Kacimarcayk | Programowanie funkcyjne –¢<br>dr Norbert Naozny                                             |     |
| ( <u>*)</u>                                         | (B)                                              | Naschrödzige zadania:<br>3.03.2021 2010 Filis podražavový<br>11.03.2023 23.23.29 Zudanie #0 |     |

Co więcej, jeżeli student chce dołączyć do kursu, wystarczy, że w kafelku **Dołącz do kursu** poda kod dostępu do kursu i kliknie Dołącz. Po pomyślnym dołączeniu do kursu student zostanie przekierowany na widok szczegółów kursu. Ten widok zostanie szczegółowo omówiony w rozdziale **Kurs**.

Kliknięcie kafelka **Zadania** (2) spowoduje przeniesienie nauczyciela na listę ze wszystkimi zadaniami, które są przypisane do studenta.

| UCZELNI                                       | ClassHub                                       |                       |       | KI            | м |
|-----------------------------------------------|------------------------------------------------|-----------------------|-------|---------------|---|
| <sup>agówna</sup> → <b>zadania</b><br>Zadania |                                                |                       | 3     |               |   |
| Tytuł                                         | Kurs                                           | Status Termin         |       |               |   |
| Test podstawowy                               | Programowanie funkcyjne<br>dr Norbert Naoczny  | 3.03.2023 12:00       | twórz |               |   |
| Zadanie #4                                    | Programowanie funkcyjne<br>dr Norbert Naoczny  | 16.03.2023<br>23:59 C | twórz |               |   |
| Zadanie #6                                    | Programowanie funkcyjne<br>dr Norbert Naoczny  | 21.03.2023<br>23:59 c | twórz |               |   |
| Zadanie #2                                    | Bazy danych<br>dr Olgierd Stępień              | 27.03.2023<br>23:59 C | tworz | 0             | 1 |
| Zadanie #3                                    | Bazy danych<br>dr Olgierd Stępień              | 8.04.2023<br>23:59 C  | twórz | - Contraction | < |
| Zadanie #2                                    | Edukacja kulturalna<br>inż. Karina Kaczmarczyk | 12.04.2023<br>23:59 C | twórz |               |   |
| Zadanie #1                                    | Bazy danych<br>dr Olgierd Stępień              | 13.04.2023<br>23:59 c | twórz |               |   |
| Zadanie #1                                    | Edukacja kulturalna<br>inż. Karina Kaczmarczyk | 15.04.2023<br>23:59   | twórz |               |   |

Aby zobaczyć więcej informacji o danym zadaniu, należy kliknąć **Otwórz**. Student zostanie przekierowany na szczegóły zadania. Ten widok zostanie opisany w rozdziale **Szczegóły zadania**.

Wybranie kafelka **Kalendarz** (3) skutkuje przeniesieniem studenta na kalendarz miesięczny, gdzie znajdują się wszystkie zadania z ustalonym terminem z wszystkich kursów, w których student jest uczestnikiem.

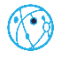

| UCZELNI                                        | Class                    | lub |                          |                         |                         |                 |     | K  | м |
|------------------------------------------------|--------------------------|-----|--------------------------|-------------------------|-------------------------|-----------------|-----|----|---|
| <sup>ona główna →</sup> kalendarz<br>Kalendarz |                          |     |                          |                         |                         |                 | 9   | R  | ( |
| < Das > 1                                      |                          |     | marzec 2023              |                         | 2                       | Miesiąc Tydzień |     |    |   |
| pon.                                           | wt.                      | śr. | czw.                     | pt.                     | sob.                    | niedz.          |     |    |   |
|                                                |                          | 1   | 2                        | a 12:00 Test podstawowy | 4                       | 5               |     |    | ( |
| 6                                              | 7                        | 8   | 9                        | 10                      | 11                      | 12              |     |    |   |
| 13                                             | 14                       | 15  | 16<br>• 23:59 Zadanie #4 | 17                      | 18                      | 19              | 0   | -  |   |
| 20                                             | 21<br>• 23:59 Zadanie #6 | 22  | 23                       | 24                      | 25                      | 26              | 0   | S. |   |
| • 23:59 Zadanie #2                             | 28                       | 29  | 30                       | 31                      |                         |                 |     |    |   |
|                                                | -4                       |     |                          |                         | 8<br>• 23:59 Zadanie #3 |                 | 111 |    | 1 |

Kliknięcie wybranego zadania spowoduje, że student zostanie przeniesiony na widok szczegółów zadania. Ten widok zostanie opisany w rozdziale **Szczegóły zadania**.

Za pomocą strzałek (1) można zmieniać miesiące (jeżeli widok kalendarza jest miesięczny) lub tygodnie (jeżeli widok kalendarza jest tygodniowy). Po kliknięciu przycisku **Dziś** student zostanie przeniesiony na aktualny miesiąc/tydzień.

Kalendarz można przełączyć na widok miesięczny lub tygodniowy. W tym celu należy kliknąć **Miesiąc** lub **Tydzień** (2). Domyślny widok to kalendarz miesięczny. Natomiast kalendarz tygodniowy wygląda tak:

| Kalendarz  |           |          |                 |                                  |           |                 |
|------------|-----------|----------|-----------------|----------------------------------|-----------|-----------------|
| C Dziś     |           | 27       | lut – 5 mar 202 | 3                                |           | Miesiąc Tydzień |
| pon. 27.02 | wt. 28.02 | śr. 1.03 | czw. 2.03       | pt. 3.03 • 12:00 Test podstawowy | sob. 4.03 | niedz. 5.03     |
|            |           |          |                 |                                  |           |                 |

Wybranie kafelki Oceny (4) spowoduje przekierowanie studenta na listę ocen.

Na liście ocen znajdują się informacje takie jak nazwa zadania, kurs, data wystawienia oceny, waga, ocena, punkty oraz komentarz.

### **1.14 Kurs**

Po kliknięciu przez studenta na wybrany kurs (czy to z poziomu strony głównej, czy listy kursów), student zostanie przekierowany na stronę kursu, na zakładkę **O kursie**.

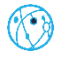

| Dołącz 🕞                                                      | Programowanie funkcyjne                                                                                                    | 8 |   |  |
|---------------------------------------------------------------|----------------------------------------------------------------------------------------------------|---|---|--|
| € o kursie 5                                                  | O kursie 1<br>Celem kursu jest zapoznanie z programowaniem funkcyjnym - paradygmatem i stylem programowania oraz towarzyszącymi mu technikami programowania. Podczas zajęć<br>zostanie wykorzystany jęck programowania Huskeli. Kurs zacznie się wizuałnego portownania paradygmatu programowania funkcyjnego i najpopularniejszego paradygmatu<br>programowania, programowania imperatywnego. Podczas kilku piemszych wykladów zostaną omówione podstawy programowania w języku Haskeli. Następnie przyżzymy się<br>jednie z podcawowych koncepcji programowania funkcyjnego: produktow wyższego rząku. |   |   |  |
| wiki                                                          | Prowadzący 2<br>dr Norbert Naoczny Noter Naoczny Noter Naków, w tym wieb publikacji w renorowanych czasopismach i przestnacji na konferencjach jest om szanowanym ekspertem w swojej dziedzinie i często jest prozosno o w stytajenni jaki o gazi na konferencjach i naukowych.                                                                                                    |   | 3 |  |
| <ul> <li>zadania</li> <li>cerny</li> <li>kalendarz</li> </ul> | Nauczyciele pomocniczy<br>dr Cyprian Wasilewski                                                                                                    |   |   |  |
| 값 osoby<br>I ankiety                                          | FAQ 3 Zaliczenie Jakie są terminy zaliczenia przedmiotu?                                                                                                    |   |   |  |

Na tej stronie znajdują się następujące informacje:

- **O kursie** (1) jest to opis kursu
- Prowadzący (2) tutaj znajduje się informacja o tym, kto jest prowadzącym kursu i jego opis pochodzący z profilu. Jeżeli kurs będzie miał przypisanych nauczycieli pomocniczych, będą oni widoczni w sekcji Nauczyciele pomocniczy
- FAQ (3) to jest sekcja, w której znajdują się najczęściej zadawane pytania i odpowiedzi na nie
- Dołącz i Otwórz czat grupowy (4) jeżeli nauczyciel utworzył link do spotkania, to student poprzez kliknięcie Dołącz zostanie przekierowany na spotkanie on-line; jeżeli nauczyciel utworzył czat grupowy, to pojawi się przycisk Otwórz czat grupowy — po kliknięciu student zostanie przekierowany na czat grupowy ze wszystkimi uczestnikami kursu
- menu poboczne (5) to jest menu kursu każda zakładka zostanie dokładnie omówiona w kolejnych podrozdziałach

#### 1.14.1 Obecność

W ramach kursu student może przeglądać swoje obecności swoją obecność na zajęciach. Aby to zrobić, należy z menu bocznego wybrać **Obecność** (1). Student zostanie przekierowany na listę wszystkich obecności w danym kursie. Każda obecność ma datę, do której można zgłaszać obecność oraz informację, czy obecność została zgłoszona czy nie.

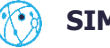

| Dołącz 🕞                | strona główna + kursy → programonanie funkcyjne → <b>obecność</b> | 0    |   |   |
|-------------------------|-------------------------------------------------------------------|------|---|---|
| Otwórz czał grupowy (2) | Programowanie funkcyjne                                           |      |   |   |
| R o kursie              | Obecność                                                          |      |   |   |
| St obecność             | Data                                                              |      | - |   |
| wiadomości              | 4.03.2023 12.00 2 2 2g/of aberradk                                |      |   | < |
| G forum                 | 2.03.2021 10.40 Obecność                                          |      |   |   |
| materiały               |                                                                   |      | 9 | 1 |
| Co wiki                 |                                                                   |      |   |   |
| 😫 zadania               |                                                                   | 3911 |   |   |
| oceny                   |                                                                   |      |   |   |
| kalendarz               |                                                                   |      |   |   |
| (Ĉ) osoby               |                                                                   |      |   |   |
| 🖉 ankiety               |                                                                   |      |   |   |

Aby zgłosić obecność należy kliknąć **Zgłoś obecność** (2). Po poprawnym zgłoszeniu obecności pojawi się informacja **Obecność**.

W przypadku niezgłoszenia obecności na danych zajęciach, pojawi się napis **Nieobecność**.

#### 1.14.2 Wiadomości

W celu zobaczenia wiadomości, należy wybrać z menu bocznego **Wiadomości** (1). Student zostanie przekierowany na listę wiadomości.

| Dołącz 😨                                                                | Programowanie funkcyjne                                                                                                    | 3 |   |  |
|-------------------------------------------------------------------------|----------------------------------------------------------------------------------------------------|---|---|--|
| <ul> <li>e kursie</li> <li>2+ obecność</li> <li>Q wiadomości</li> </ul> | Wiadomości<br>dr Norbert Naoczny<br>Dzes publikacji: 1.93.2023 1528<br>W drhu jutrzejszym (j. 19.02.2023 zajęcia zostają odwolane. 2                                                                                                    |   |   |  |
| C forum<br>materialy                                                    | Komentarz           Image: Constraint of the second second | 9 | 3 |  |
| <ul> <li>zadania</li> <li>ceny</li> <li>kalendarz</li> </ul>            | Oceny z kołokwium zostały wpisane do Wirtualnego Dziekanatu.<br>Komentarz                                                                                                    |   |   |  |
| 🚻 osoby<br>🖉 ankiety                                                    |                                                                                                    |   |   |  |

Każda wiadomość zawiera informacje takie jak: autor wiadomości, data publikacji oraz treść wiadomości. Do wiadomości mogą być dodawane komentarze — o ile nauczyciel włączył możliwość komentowania.

Aby skomentować wiadomość, należy uzupełnić pole **Komentarz** i kliknąć ikonkę strzałki, aby komentarz został dodany (2). Po pomyślnym dodaniu komentarza użytkownik zostaje na stronie z listą

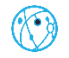

wiadomości. Każdy komentarz ma takie informacje jak: autor komentarza, data publikacji oraz treść komentarz. Dodatkowo pod wiadomością zostaje wyświetlona liczba komentarzy.

Komentarze nie mogą być edytowane i usuwane.

### 1.14.3 Forum

W ramach kursu dostępne jest forum (o ile nauczyciel włączył taką opcję). Aby przejść na forum, należy z nawigacji wybrać **Forum** (1). Student zostanie przekierowany na listę wątków na forum.

| Delaca (P1                | strona główna 🐟 kursy 🤞 pro           | ogramowanie funkcyjne -> <b>forum</b>                                                                                                    |                      |                                                                                                    |      |   |
|---------------------------|---------------------------------------|----------------------------------------------------------------------------------------------------|----------------------|----------------------------------------------------------------------------------------------------|------|---|
| Otwórz czat grupowy 💬     | Programowani                          | e funkcyjne                                                                                                    |                      | and the second second s | 3    |   |
| 😢 o kursie                | Forum                                 |                                                                                                    | Utwórz               |                                                                                                    |      |   |
| et obecność               | Kamila Malinowska<br>2.03.2023 10:21  | Jakie jest najlepsze IDE do programowania w Haskellu?<br>Zastanawiam się, które IDE jest dia Was najwygodniejsze podczas programowania w Haskellu. | i.                   |                                                                                                    |      | 2 |
| 🤍 wiadomości<br>🕞 forum 🚺 |                                       | Czytaj więcej                                                                                                    | Liczba komentarzy: 1 |                                                                                                    |      |   |
| materiały                 | dr Norbert Naoczny<br>2.03.2023 09:54 | Zasady na forum<br>Kilka slów o zasadach, które pozwolą nam wszystkim korzystać z forum w bezproblemowy sposób.                                    |                      |                                                                                                    | 3    |   |
|                           |                                       | Czytaj więcej                                                                                                    | Liczba komentarzy: 2 |                                                                                                    |      |   |
| zadania                   |                                       |                                                                                                    |                      |                                                                                                    |      |   |
| kalendarz                 |                                       |                                                                                                    |                      |                                                                                                    | A.T. |   |
| ູ່(ດີ້) osoby             |                                       |                                                                                                    |                      |                                                                                                    |      |   |
| 🖉 ankiety                 |                                       |                                                                                                    |                      |                                                                                                    |      |   |

Każdy wpis zawiera takie informacje jak autor wpisu, data opublikowania, tytuł wpisu, skrót wpisu oraz liczba komentarzy.

### 1.14.3.1 Szczegóły wpisu na forum

Aby przejść na szczegóły wpisu na forum, należy wybrać z menu bocznego **Forum** (1), a następnie kliknąć **Czytaj więcej** (2) przy wpisie, którego szczegóły mają zostać pokazane.

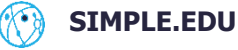

| Dołącz 🗟                                                           | strona główna -> kursy -> programowanie funkcyjwa -> forum<br>Programowanie funkcyjne                                                                                                    | 3 |   |  |
|--------------------------------------------------------------------|----------------------------------------------------------------------------------------------------|---|---|--|
| <ul> <li>e kurste</li> <li>ebecność</li> <li>władomości</li> </ul> | Kamila Malinowska<br>203.2023 1921         Jakle jest najlepsze IDE do programowania w Haskellu?<br>Zwistawawam się, które IDE jest dla Was najwygodniejsze podczas programowania w Haskellu.         Liczba komentarzy: 1 |   |   |  |
| rorum 1<br>materialy                                               | dr Norbert Naoczny<br>2.01.022 19:54 Zasady na forum<br>Kilka slów o zasadach, które pozwolą nam wszystkim korzystać z forum w bezproblemowy sposób.<br>Czytaj więcej Liczba komentarzy: 2                                 | 8 | 3 |  |
| zadania                                                            |                                                                                                    |   |   |  |
| ល្លឺ osoby                                                         |                                                                                                    |   |   |  |

Użytkownik zostanie przekierowany na szczegóły wpisu.

| Dołącz 🚓<br>Otwórz czat grupowy 🙆 | Programowanie                         | e funkcyjne                                                                                                    | 3   |    |   |
|-----------------------------------|---------------------------------------|----------------------------------------------------------------------------------------------------|-----|----|---|
| 😢 o kursie                        | Forum                                 | Datig oppower()                                                                                                    |     |    |   |
| 8+ obecność                       | dr Norbert Naoczny<br>2.03.2023 09:54 | Zasady na forum                                                                                                    |     | 2  |   |
| wiadomości                        |                                       | Dzień dobry,                                                                                                    |     |    |   |
| 🛱 forum                           |                                       | oto zasady, które panują na forum.                                                                                                    | 0   | -  |   |
| materiały                         |                                       | 1. Przed utworzeniem wpisu proszę zobaczyć, czy watek o podobnym temacie już istnieje.                                                   | 10  | A. | 2 |
| 👸 wiki                            |                                       | Obowiązuje poprawna polszczyzna.     Należy odnosić się do innych zszacunkiem.                                                           |     |    | × |
| 🔁 zadania                         |                                       |                                                                                                    | 38  | A  |   |
|                                   | dr Norbert Naoczny<br>2.03.2023 09:55 | W ramach ćwiczeń, prosiłbym, aby każdy dodał odpowiedź do tego wpisu, iz rozumie zasady panujące na forum i będzie się do nich stosował. | A A |    |   |
| kalendarz                         |                                       |                                                                                                    |     |    |   |
| (ິດີ່) osoby                      |                                       |                                                                                                    |     |    |   |
| ankiety                           |                                       |                                                                                                    |     |    |   |

Na samej górze jest wyświetlany wpis — autor wpisu, data publikacji, tytuł oraz treść wpisu. Niżej znajdują się odpowiedzi do wpisu.

W celu dodania odpowiedzi na wątek należy kliknąć **Dodaj odpowiedź**. Pod wątkiem pojawi się pole tekstowe, gdzie można wpisać swoją odpowiedź na wątek. To pole pozwala na stylowanie tekstu — można używać nagłówków poziomu pierwszego i drugiego, pogrubienia, kursywy, podkreślenia, przekreślenia, wstawiania kodu, listy numerowanej i nienumerowanej oraz odnośników.

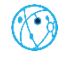

| Odpowiedź                   |  |  |
|-----------------------------|--|--|
| H1 H2 B I <u>U</u> ⊕ ↔  ⊞ % |  |  |
|                             |  |  |
|                             |  |  |
|                             |  |  |
|                             |  |  |
|                             |  |  |
|                             |  |  |
|                             |  |  |
|                             |  |  |
| Anuluj Opublikuj            |  |  |

Po uzupełnieniu odpowiedzi należy kliknąć **Opublikuj**. Użytkownik zostaje na widoku szczegółów wątku.

Odpowiedzi nie można edytować i usuwać.

### 1.14.4 Tworzenie wpisu na forum

W celu utworzenia wpisu na forum należy wybrać z nawigacji kursu **Forum** (1), a następnie kliknąć **Utwórz** (2).

Możliwość tworzenia wątków na forum przez studentów jest ustawiana przez nauczyciela - domyślnie studenci nie mogą tworzyć wątków.

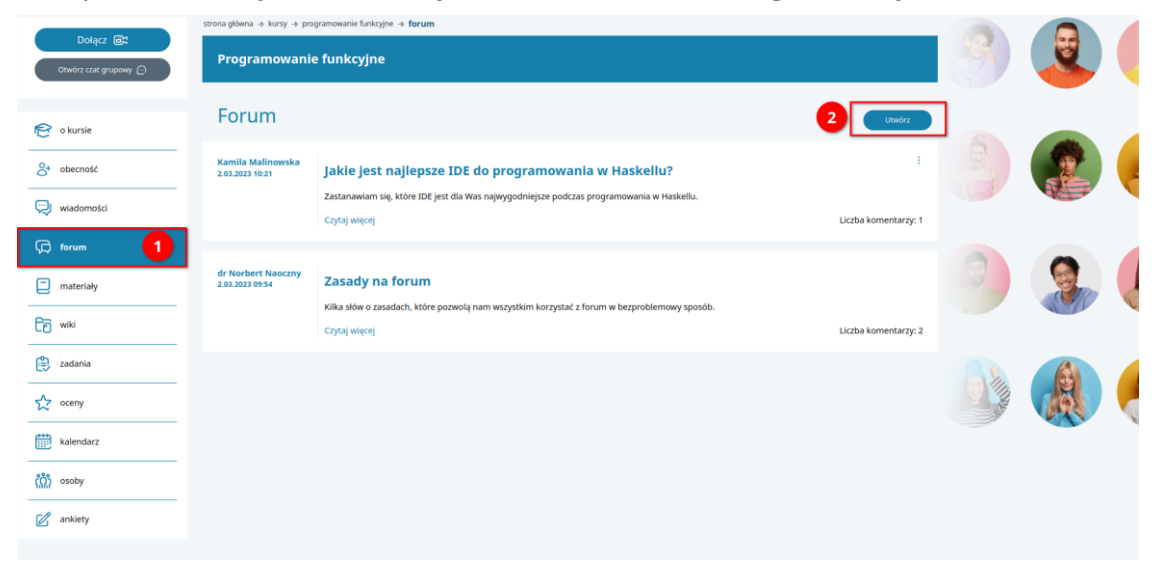

Użytkownik zostanie przekierowany na formularz tworzenia wpisu na forum. Aby utworzyć wpis, należy wypełnić następujące pola: tytuł, skrót oraz treść.

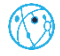

| Utwórz wpis                                              |
|----------------------------------------------------------|
| Tytuł                                                    |
| Skrát                                                    |
|                                                          |
|                                                          |
|                                                          |
| Treść                                                    |
| $H_1 H_2 B I \sqcup \otimes \phi \models \equiv \otimes$ |
|                                                          |
|                                                          |
|                                                          |
|                                                          |
|                                                          |
| Anuluj Opublikuj                                         |

Po kliknięciu **Opublikuj** i poprawnym utworzeniu wpisu na forum, użytkownik zostaje przekierowany na listę wszystkich wpisów na forum.

# 1.14.5 Edytowanie wpisu na forum

Aby edytować wpis na forum, należy z nawigacji wybrać **Forum** (1), a następnie kliknąć ikonkę trzech kropek przy wpisie, który ma być edytowany (2).

| Datas (Th             | strona główna -o kursy -o pro        | ogramowanie funkcyjne -> <b>forum</b>                                                        |                       |         |           |    |
|-----------------------|--------------------------------------|----------------------------------------------------------------------------------------------|-----------------------|---------|-----------|----|
| Otwórz czat grupowy 💭 | Programowani                         | e funkcyjne                                                                                  |                       | S       | 3         |    |
|                       | Forum                                |                                                                                              |                       |         |           |    |
| n kursie              | rorum                                |                                                                                              | Utworz                |         |           |    |
| 8+ obecność           | Kamila Malinowska<br>2.03.2023 10:21 | Jakie jest najlepsze IDE do programowania w Haskellu?                                        | 2 :                   |         |           |    |
| wiadomości            |                                      | Zastanawiam się, które IDE jest dla Was najwygodniejsze podczas programowania w Haskellu.    |                       | ( Const |           |    |
|                       |                                      | Czytaj więcej                                                                                | Liczba komentarzy: 0  |         |           |    |
| (¢ forum 1            | de Nachard Nacarny                   |                                                                                              |                       | 6       | 0         |    |
| materiały             | 2.03.2023 09:54                      | Zasady na forum                                                                              |                       | 19.     | - Control | 2  |
| n wiki                |                                      | Kilka słów o zasadach, które pozwolą nam wszystkim korzystać z forum w bezproblemowy sposób. | Lictha komostarar 2   |         |           | N. |
|                       |                                      | człwi więcej                                                                                 | Liczba kontentarzy, z |         |           |    |
| zadania               |                                      |                                                                                              |                       | 211     |           |    |
| oceny                 |                                      |                                                                                              |                       | A.      | 193       |    |
| kalendarz             |                                      |                                                                                              |                       |         |           |    |
| ູ່ osoby              |                                      |                                                                                              |                       |         |           |    |
| 🖉 ankiety             |                                      |                                                                                              |                       |         |           |    |
|                       |                                      |                                                                                              |                       |         |           |    |

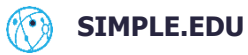

Zostanie wyświetlona lista dozwolonych akcji dla wpisu. Kolejny krok to kliknięcie **Edytuj**.

| Edytuj |  |
|--------|--|
| Usuń   |  |

Użytkownik zostanie przekierowany na formularz edycji wpisu na forum. Można edytować takie pola jak tytuł, skrót oraz treść.

| Edycja wpisu                                                                                                    |
|----------------------------------------------------------------------------------------------------|
|                                                                                                    |
| Jakie jest näjlepsze IDE do programowania w Haskellu?                                                                                                    |
| krót<br>astanawiam się, które IDE jest dla Was najwygodniejsze podczas programowania w Haskellu.                                                                                                    |
|                                                                                                    |
|                                                                                                    |
| li di seconda di seconda di seconda di seconda di seconda di seconda di seconda di seconda di seconda di second                                                                                                 |
| reść                                                                                                    |
| H1 H2 B I $\bigcup$ $\Theta$ $\psi$ $\models$ $\models$ $\Theta$                                                                                                    |
| Chcialabym się dowiedzieć, w jakim IDE programujecie na co dzień? Visual Studio Code, Atom, InteliU IDEA, a może coś innego? Zachęcam do opisania zalet i wad używanych przez Was środowisk programistycznych.] |
|                                                                                                    |
|                                                                                                    |
|                                                                                                    |
|                                                                                                    |
|                                                                                                    |
| Anuluj Zapisz                                                                                                    |
|                                                                                                    |

Po wprowadzeniu zmian wystarczy kliknąć **Zapisz**. Po pomyślnym zapisaniu zmian użytkownik zostaje przekierowany na widok szczegółów wpisu na forum.

Jest też drugi sposób na edycję wpisu na forum z poziomu szczegółów danego wpisu. Aby to zrobić, należy przejść na szczegóły danego wpisu i kliknąć ikonę trzech kropek przy wpisie.

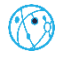

| Kamila<br>Malinowska<br>2.03.2023 10:21  | Jakie jest najlepsze IDE do programowania w Haskellu?                                                                                                    |
|------------------------------------------|----------------------------------------------------------------------------------------------------|
|                                          | Chciałabym się dowiedzieć, w jakim IDE programujecie na co dzień? Visual Studio Code, Atom, Inteliij IDEA, a może coś innego? Zachęcam do opisania zalet i wad używanych przez Was środowisk programistycznych. |
| Andrzej<br>Wierzbicki<br>2.03.2023 10:27 | Ja używam Visual Studio Code - jest open-source, ma kilka ciekawych wtyczek oraz jest bardzo łatwe w użyciu.                                                                                                    |

Użytkownik zostanie przekierowany na formularz edycji wpisu na forum. Można edytować takie pola jak tytuł, skrót oraz treść.

Po wprowadzeniu zmian wystarczy kliknąć **Zapisz**. Po pomyślnym zapisaniu zmian użytkownik zostaje przekierowany na widok szczegółów wpisu na forum.

#### 1.14.5.1 Usuwanie wpisu na forum

Aby usunąć wpis na forum, należy z nawigacji wybrać **Forum** (1), a następnie kliknąć ikonkę trzech kropek przy wpisie, który ma zostać usunięty (2).

| Dalaca (21          | strona główna 🤟 kursy 🕁 pr            | ogramowanie funkcyjne 🔸 <b>forum</b>                                                                          |                      | -                                                                                                    |        |   |
|---------------------|---------------------------------------|----------------------------------------------------------------------------------------------------|----------------------|----------------------------------------------------------------------------------------------------|--------|---|
| Otwórz czat grupowy | Programowani                          | ie funkcyjne                                                                                                  |                      |                                                                                                    |        |   |
| e kursie            | Forum                                 |                                                                                                    | Utwórz               |                                                                                                    |        |   |
| 8+ obecność         | Kamila Malinowska<br>2.03.2023 10:21  | Jakie jest najlepsze IDE do programowania w Haskellu?                                                         | 2 🗉                  |                                                                                                    | 2      |   |
| 🤃 wiadomości        |                                       | Zastanawiam się, które IDE jest dla Was najwygodniejsze podczas programowania w Haskellu.<br>Czytaj więcej    | Liczba komentarzy: 1 | L-market                                                                                                    |        |   |
| 🛱 forum 🚺           |                                       |                                                                                                    |                      | 0                                                                                                    | -      |   |
| materiały           | dr Norbert Naoczny<br>2.03.2023 09:54 | Zasady na forum                                                                                               |                      |                                                                                                    | - Star |   |
| Co wiki             |                                       | Kilka słów o zasadach, które pozwolą nam wszystkim korzystać z forum w bezproblemowy sposób.<br>Czytaj więcej | Liczba komentarzy: 2 |                                                                                                    |        | V |
| 🔅 zadania           |                                       |                                                                                                    |                      | 20                                                                                                    |        |   |
| oceny oceny         |                                       |                                                                                                    |                      | and the second second s |        |   |
| kalendarz           |                                       |                                                                                                    |                      |                                                                                                    |        |   |
| လိုဂ္ဂို osoby      |                                       |                                                                                                    |                      |                                                                                                    |        |   |
| 🕜 ankiety           |                                       |                                                                                                    |                      |                                                                                                    |        |   |
|                     |                                       |                                                                                                    |                      |                                                                                                    |        |   |

Zostanie wyświetlona lista dozwolonych akcji dla wpisu. Kolejny krok to kliknięcie Usuń.

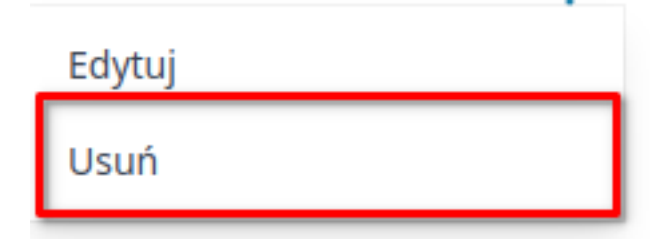

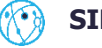

Pojawi się komunikat potwierdzający wykonanie akcji — po kliknięciu **Usuń**, wpis na forum zostanie bezpowrotnie usunięty z systemu.

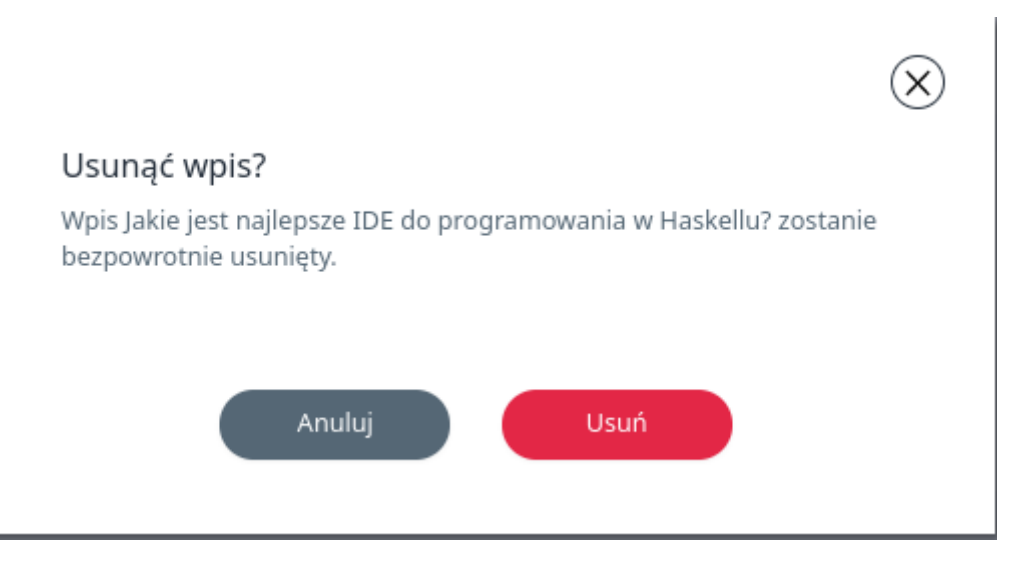

Po tej akcji użytkownik zostaje na stronie z listą wszystkich wpisów na forum.

Istnieje też możliwość usunięcia wpisu na forum z poziomu szczegółów danego wpisu. Aby to zrobić, należy przejść na szczegóły danego wpisu i kliknąć ikonę trzech kropek przy wpisie.

| Kamila<br>Malinowska<br>2.03.2023 10:21  | Jakie jest najlepsze IDE do programowania w Haskellu?           Chciałabym się dowiedzieć, w jakim IDE programujecie na co dzień? Visual Studio Code, Atom, Intellij IDEA, a może coś innego? Zachęcam do opisania zalet i wad używanych przez Was środowisk programistycznych. |
|------------------------------------------|----------------------------------------------------------------------------------------------------|
| Andrzej<br>Wierzbicki<br>2.03.2023 10:27 | Ja używam Visual Studio Code - jest open-source, ma kilka ciekawych wtyczek oraz jest bardzo łatwe w użyciu.                                                                                                    |

Zostanie wyświetlona lista dozwolonych akcji dla wpisu. Kolejny krok to kliknięcie Usuń.

Pojawi się komunikat potwierdzający wykonanie akcji — po kliknięciu Usuń, wpis na forum zostanie bezpowrotnie usunięty z systemu.

Po tej akcji użytkownik zostaje przekierowany na stronę z listą wszystkich wpisów na forum.

### 1.14.6 Materiały

W sekcji Materiały znajdują się treści multimedialne, które zamieścił nauczyciel.

Aby przejść na listę materiałów, należy z menu bocznego wybrać **Materiały** (1).

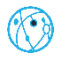

| Dalars EM                                                                                                    | strona główna 🤟 kursy 🤟 programowanie funkcyjne 🔸 materiały                                 | - |                                                                                                    |   |
|----------------------------------------------------------------------------------------------------|---------------------------------------------------------------------------------------------|---|----------------------------------------------------------------------------------------------------|---|
| Otwórz czat grupowy 🔘                                                                                                    | Programowanie funkcyjne                                                                     |   | 3                                                                                                    |   |
| n kursie                                                                                                    | Materiały                                                                                   |   |                                                                                                    |   |
| Other       Other       Other       Wiadomości                                                                                                    | Notatki - wykład I<br>Data publikacji: 20.3.2023 10.54<br>Notatki z wykładu Lpdf 🕁 (117 k8) | 3 |                                                                                                    | - |
| G forum                                                                                                    |                                                                                             | 0 | -                                                                                                    |   |
| 🗋 materiały 🚺                                                                                                    |                                                                                             | - | Se la compañía de la compañía de la | 4 |
| zadania                                                                                                    |                                                                                             | 2 |                                                                                                    |   |
| Scorny                                                                                                    |                                                                                             |   |                                                                                                    |   |
| ແລຍອອກອອກອີດ ເຊິ່ງ ເຊິ່ງ ເຊິ່ |                                                                                             |   |                                                                                                    |   |
| 🖉 ankiety                                                                                                    |                                                                                             |   |                                                                                                    |   |

Każda grupa materiałów ma opis, datę publikacji oraz listę plików do pobrania wraz z ich rozmiarem. Aby pobrać dany plik, wystarczy kliknąć jego nazwę, a pobieranie pliku zostanie rozpoczęte.

#### 1.14.7 Wiki

Student może przeglądać wiki - bazę wiedzy w obrębie danego kursu. Aby to zrobić, należy wybrać z menu bocznego **Wiki** (1). Student zostanie przekierowany na stronę z wiki

| strona główna -o kursy -o programowanie funkcyjne -o <b>wiki</b>    |     |                |    |
|---------------------------------------------------------------------|-----|----------------|----|
| Owiet case grapowy @   Programowanie funkcyjne                      | 3   | 3              |    |
| Wiki                                                                |     |                |    |
| 🕑 o kursie                                                          |     |                |    |
| Data aktualizacji 2.03.3023 12:04                                   |     |                |    |
| 8+ obecność         Tutał zamiestrzam dodatkowe materiału do kursu: |     |                | 4  |
|                                                                     |     |                |    |
| Val Waadomosa                                                       |     |                |    |
| Dokumentaça Haskeli                                                 |     |                |    |
| Poradnik Tjak Zacząć programować w Haskelju                         | 2   |                |    |
| materiały Przydatna literatura                                      |     | and the second | 2  |
|                                                                     |     |                | I. |
|                                                                     |     |                |    |
| (a), zadania                                                        |     |                |    |
|                                                                     | 111 |                |    |
| ☆ oceny                                                             |     | 10             |    |
|                                                                     |     | A A A          | 1  |
| kalendarz                                                           |     |                |    |
| 25 sobr                                                             |     |                |    |
| hadr                                                                |     |                |    |
| 🖉 ankiety                                                           |     |                |    |
|                                                                     |     |                |    |

Każde wiki ma datę aktualizacji oraz treść.

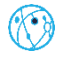

## 1.14.8 Zadania

| 😢 o kursie     | strona główna → kursy → programowanie funkcyjne → <b>zadania</b> |        |        |                     |                     |        | 0   |         |      |
|----------------|------------------------------------------------------------------|--------|--------|---------------------|---------------------|--------|-----|---------|------|
| O+ obecność    | Programowanie funkcyjne                                          |        |        |                     |                     |        |     |         |      |
| 🥺 wiadomości   | Zadania                                                          |        |        |                     |                     |        |     |         |      |
| G forum        | Tytuł                                                            | Status | Punkty | Czas<br>rozpoczęcia | Termin              |        |     | -       |      |
| materiały      | Test podstawowy                                                  |        | 100    | 3.03.2023<br>07:41  | 18.03.2023<br>07:41 | Otwórz |     |         | <    |
| Co wiki        | Zadanie #5                                                       |        | 0      | 28.02.2023<br>23:59 | 10.04.2023<br>23:59 | Otwórz |     |         |      |
| 🖹 zadania 🚺    | Zadanie #2                                                       |        | 0      | 1.03.2023<br>23:59  | 12.04.2023<br>23:59 | Otwórz | 8   |         |      |
| oceny          | _                                                                |        |        |                     |                     |        |     |         | e    |
| kalendarz      |                                                                  |        |        |                     |                     |        |     |         |      |
| လိုဂ္ဂို osoby | _                                                                |        |        |                     |                     |        |     |         |      |
| 🖉 ankiety      |                                                                  |        |        |                     |                     |        | 1.B | Color S | al a |

Każda pozycja na liście zawiera takie informacje jak tytuł, status, punkty, czas rozpoczęcia zadania oraz termin.

#### 1.14.9 Wypełnianie zadania

Aby wypełnić zadanie należy z menu bocznego wybrać **Zadania** (1), a następnie kliknąć **Otwórz** przy zadaniu, która ma być wypełnione.

| 2          | o kursie   | strona główna → kursy → programowanie funkcyjne → <b>zadania</b> |        |        |                     |                     |             | 0       |         |    |
|------------|------------|------------------------------------------------------------------|--------|--------|---------------------|---------------------|-------------|---------|---------|----|
| °+ (       | obecność   | Programowanie funkcyjne                                          |        |        |                     |                     |             |         |         |    |
|            | wiadomości | Zadania                                                          |        |        |                     |                     |             |         |         |    |
| ç,         | forum      | Tytuł                                                            | Status | Punkty | Czas<br>rozpoczęcia | Termin              |             |         | -       |    |
|            | materiały  | Test podstawowy                                                  |        | 100    | 3.03.2023<br>07:41  | 18.03.2023<br>07:41 | 2<br>Otwórz | 1 de la |         | 6  |
| Eð v       | wiki       | Zadanie #5                                                       |        | 0      | 28.02.2023<br>23:59 | 10.04.2023<br>23:59 | Otwórz      |         |         |    |
| (t)<br>(t) | zadania 1  | Zadanie #2                                                       |        | 0      | 1.03.2023<br>23:59  | 12.04.2023<br>23:59 | Otwórz      | 8       |         |    |
| 2          | oceny      |                                                                  |        |        |                     |                     |             |         |         | e  |
|            | kalendarz  |                                                                  |        |        |                     |                     |             |         |         |    |
| ເດິກ 🤇     | osoby      |                                                                  |        |        |                     |                     |             |         |         |    |
| C .        | ankiety    |                                                                  |        |        |                     |                     |             | 16      | Color S | d' |

Student zostanie przekierowany na widok szczegółów zadania.

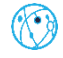

| lest podstawowy                                                                                                    |                                                                                                    |                                                |
|----------------------------------------------------------------------------------------------------|----------------------------------------------------------------------------------------------------|------------------------------------------------|
| <b>Instrukcje</b><br>Po krótkiej naradzie z matką, w której uczciwość Adeli została poddana pospiesznej, ryczał<br>wyruszył do domu na poszukiwanie portfelu. Zdaniem matki do. | towej ocenie, zaproponowano mi, żebym <b>rozpo</b>                                                        | Czas         3.03.2023 07:41           częcia: |
| Twoja odpowiedź<br>Odpowiedź                                                                                                    | Test<br>To zadanie zawiera formularz do wypełnienia.<br>Odpowiedź została udzielona na wszystkie pytania. |                                                |
| Załączniki Przenieś pliki tu Przenieś pliki tu Przegli Maksymal 4 nr pliku: 1024 MB 5 Zapisz jako szkic Wyślij do oceny                                                         | taj aby wysłać<br>daj                                                                                     |                                                |

Jeżeli do zadania został dołączony test, to aby go wypełnić należy kliknąć **Wypełnij** (1). Student zostanie przekierowany na widok testu.

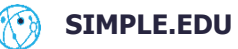

| Formular                                                       | z do testu p                         | odstawow                | ego  |        |          |
|----------------------------------------------------------------|--------------------------------------|-------------------------|------|--------|----------|
| Test podstawowy 2022/2                                         | 023.                                 |                         |      |        |          |
| Proszę rozwiązać test.                                         |                                      |                         |      |        |          |
| 1. Co jest podstawą t                                          | oretyczną programowani               | ia funkcyjnego? * (10 p | kt.) |        |          |
| Wprowadź odpowied                                              | ź                                    |                         |      |        |          |
|                                                                |                                      |                         |      |        |          |
| 2. Wybierz funkcyjny                                           | ęzyk programowania * (1              | 0 pkt.)                 |      |        |          |
| Haskell                                                        |                                      |                         |      |        | ~        |
| Pytania z wykładu                                              | 1                                    |                         |      |        |          |
| Pytania z wykładu<br>3. Co to jest program                     | I<br>owanie funkcyjne? * (10 p       | ikt.)                   |      |        |          |
| Pytania z wykładu<br>3. Co to jest program<br>Wprowadź odpowie | I<br>owanie funkcyjne? * (10 p<br>dź | ikt.)                   |      |        |          |
| Pytania z wykładu<br>3. Co to jest program<br>Wprowadź odpowie | l<br>owanie funkcyjne? * (10 p<br>dź | ıkt.)                   |      |        |          |
| Pytania z wykładu<br>3. Co to jest program<br>Wprowadź odpowie | I<br>owanie funkcyjne? * (10 p<br>dź | ıkt.)                   |      |        |          |
| Pytania z wykłada<br>3. Co to jest program<br>Wprowadź odpowie | l<br>owanie funkcyjne? * (10 p<br>dź | kt.)                    |      |        |          |
| Pytania z wykładu<br>3. Co to jest program<br>Wprowadź odpowie | I<br>owanie funkcyjne? * (10 p<br>dź | ykt.)                   |      |        | <i>k</i> |
| Pytania z wykładu<br>3. Co to jest program<br>Wprowadź odpowie | I<br>owanie funkcyjne? * (10 p<br>dź | skt.)                   |      | Anuluj | Zapisz   |

Po uzupełnieniu testu należy kliknąć **Zapisz**. Student zostanie przeniesiony z powrotem na widok szczegółów zadania.

Student może zamieścić pisemną odpowiedź do zadania, uzupełniając pole **Odpowiedź** (2).

Dodatkowo do zadania można załączyć dowolne pliki multimedialne. Aby to zrobić należy kliknąć **Przeglądaj** (3), wtedy otworzy się eksplorator plików, z którego można wybrać jakie pliki mają być załączone lub wystarczy przeciągnąć plik (lub pliki) na pole **Załączniki**.

**Zapisz jako szkic** (4) spowoduje zapisanie odpowiedzi na zadanie jako szkic - nauczyciel nie będzie miał możliwości zobaczenia odpowiedzi studenta. Student może wrócić w każdej chwili do szkicu tego zadania.

Aby wysłać zadanie do oceny należy kliknąć **Wyślij do oceny** (5). Jeżeli nie została udzielona odpowiedź na wszystkie pytania obowiązkowe, student zobaczy następujący komunikat:

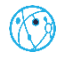

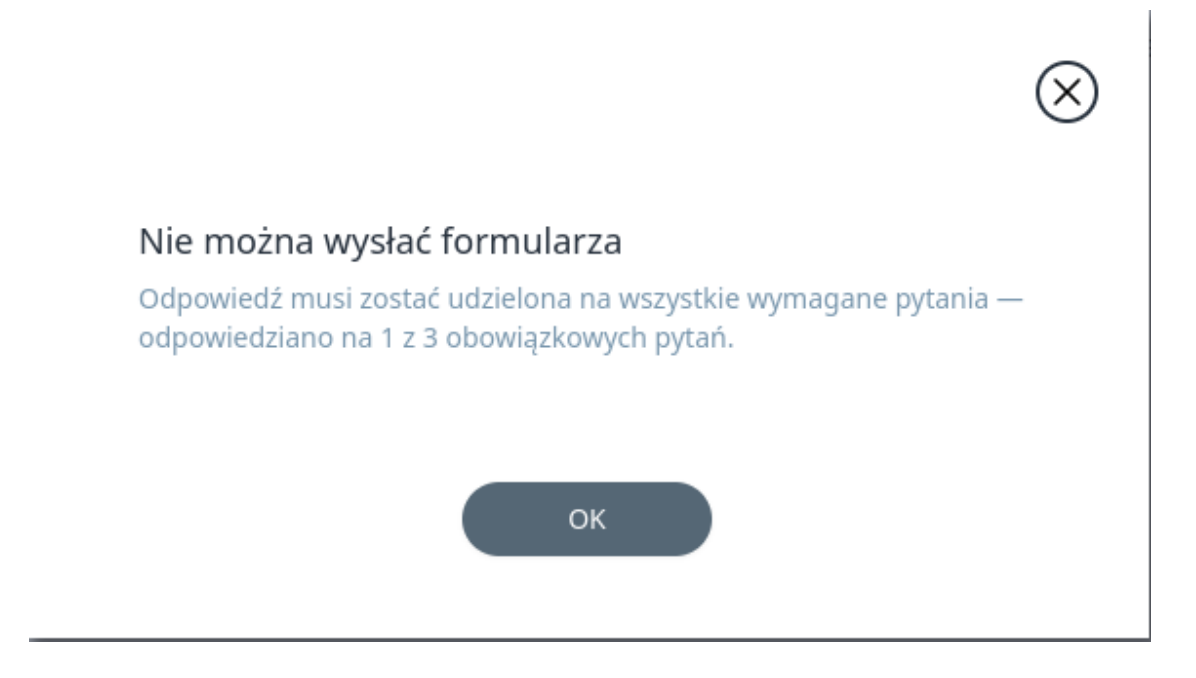

Jeżeli odpowiedź została udzielone na wszystkie pytana obowiązkowe, po kliknięciu **Wyślij do oceny** (5) student zobaczy potwierdzenie wysłania zadania.

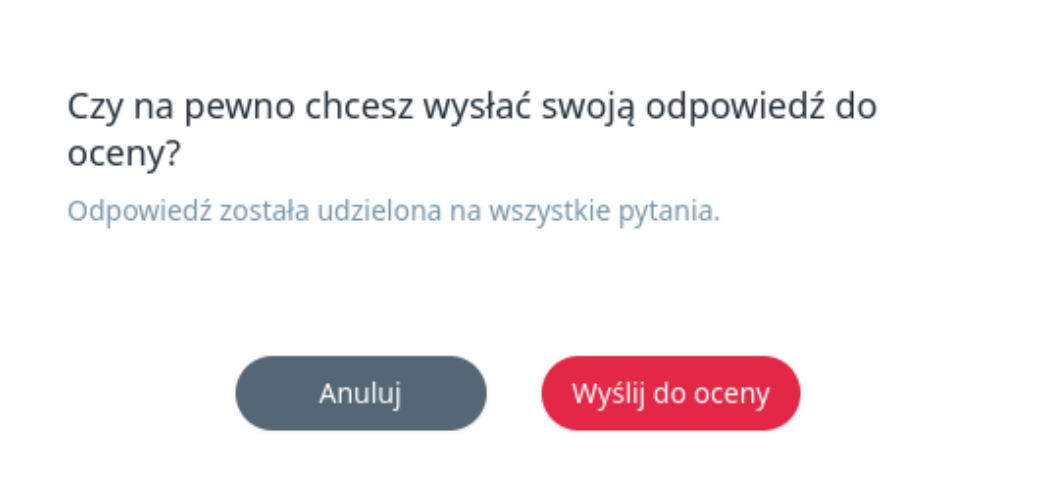

Po kliknięciu **Wyślij do oceny**, zadanie zostanie przesłane do oceny nauczyciela, a student zostanie przekierowany na listę wszystkich zadań w danym kursie.

### 1.14.10 Oceny

Student ma wgląd do wszystkich swoich ocen w ramach kursu. W celu przejścia na stronę z ocenami, należy z menu bocznego wybrać **Oceny** (1).

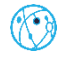

| n kursie      | strona główna → kursy → programowanie funkcyjne → <b>oceny</b> |                     |                    |           | 6                     |           |    |
|---------------|----------------------------------------------------------------|---------------------|--------------------|-----------|-----------------------|-----------|----|
| O+ obecność   | Programowanie funkcyjne                                        |                     |                    |           | S.                    |           |    |
| wiadomości    | Oceny                                                          |                     |                    |           |                       |           |    |
| 💭 forum       | Zadanie                                                        | Data<br>wystawienia | Wall Ocean Product | Komentarz |                       |           |    |
| materiały     | Test podstawowy                                                | 3.03.2023<br>14:50  | 1 3.5 15           | brak      | and the second second |           |    |
| Co wiki       |                                                                |                     |                    |           |                       |           |    |
| 😫 zadania     | Ocena końcowa                                                  |                     |                    |           |                       |           |    |
| 숫 oceny 🚺     | Zerowy termin                                                  |                     |                    |           |                       |           | C  |
| kalendarz     | 3.5                                                            |                     |                    |           |                       |           |    |
| (ဂိုဂို osoby |                                                                |                     |                    |           |                       |           |    |
| 🗹 ankiety     |                                                                |                     |                    |           | (At                   | Contra la | S. |
|               |                                                                |                     |                    |           |                       |           |    |

Każda ocena cząstkowa ma przypisane zadanie, za które została wystawiona, datę wystawienia, wagę, ilość punktów za zadanie oraz komenatrz.

W sekcji **Oceny końcowe** są wypisane wszystkie oceny końcowe - od zerowego do trzeciego terminu włącznie.

#### 1.14.11 Kalendarz

Aby przejść na kalendarz, który zawiera wszystkie zadania mające ustalony termin w danym kusie, należy wybrać z menu bocznego **Kalendarz** (1).

| Dolarz 61             | strona główna -o kursy -o prog | gramowanie funkcyjne 🔸 ka | llendarz |                    |                                             |      |                 | 0  |         |   |
|-----------------------|--------------------------------|---------------------------|----------|--------------------|---------------------------------------------|------|-----------------|----|---------|---|
| Otwórz czat grupowy 💭 | Programowanie                  | funkcyjne                 |          |                    |                                             |      |                 |    | 3       |   |
|                       | Kalendarz                      |                           |          |                    |                                             |      |                 |    |         |   |
| n kursie              |                                |                           |          |                    |                                             |      |                 |    |         |   |
| 8+ obecność           | < Dziš > 2                     |                           |          | marzec 2023        |                                             | 3    | Miesiąc Tydzień |    | 2       |   |
|                       | pon.                           | wt.                       | śr.      | czw.               | pt.                                         | sob. | niedz.          |    |         |   |
| 🤤 wiadomości          |                                |                           | 1        | 2                  | 3 <ul> <li>12:00 Test podstawowy</li> </ul> | 4    | 5               |    |         |   |
| 🛱 forum               | 6                              | 7                         | 8        | 9                  | 10                                          | 11   | 12              | 0  | -       |   |
| materiały             | 13                             | 14                        | 15       | 16                 | 17                                          | 18   | 19              |    | - Store | 4 |
| Co wiki               |                                |                           |          | • 23:59 Zadanie #4 |                                             |      |                 |    |         | × |
|                       | 20                             | 21                        | 22       | 23                 | 24                                          | 25   | 26              |    |         |   |
| zadania               |                                | 22.55 Engline Po          |          |                    |                                             |      |                 | 20 |         |   |
| Sceny oceny           | 27                             | 28                        | 29       | 30                 | 31                                          |      |                 |    |         |   |
| 🛗 kalendarz 🚺         |                                |                           |          |                    |                                             |      |                 |    |         |   |
| ູ່ osoby              |                                |                           |          |                    |                                             |      |                 |    |         |   |
| 🖉 ankiety             |                                |                           |          |                    |                                             |      |                 |    |         |   |
|                       |                                |                           |          |                    |                                             |      |                 |    |         |   |

Kliknięcie wybranego zadania spowoduje, że nauczyciel zostanie przeniesiony na widok szczegółów zadania. Ten widok zostanie opisany w rozdziale **Szczegóły zadania**.

Za pomocą strzałek (2) można zmieniać miesiące (jeżeli widok kalendarza jest miesięczny) lub tygodnie (jeżeli widok kalendarza jest tygodniowy). Po kliknięciu przycisku **Dziś** student zostanie przeniesiony na aktualny miesiąc/tydzień.

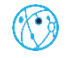

Kalendarz można przełączyć na widok miesięczny lub tygodniowy. W tym celu należy kliknąć **Miesiąc** lub **Tydzień** (3). Domyślny widok to kalendarz miesięczny. Natomiast kalendarz tygodniowy wygląda tak:

| Kalendarz  |           |          |                |                                     |           |                 |
|------------|-----------|----------|----------------|-------------------------------------|-----------|-----------------|
| C Dziś     |           | 27       | ut – 5 mar 202 | 23                                  |           | Miesiąc Tydzień |
| pon. 27.02 | wt. 28.02 | śr. 1.03 | czw. 2.03      | pt. 3.03<br>• 12:00 Test podstawowy | sob. 4.03 | niedz. 5.03     |
|            |           |          |                |                                     |           |                 |

#### 1.14.12 Osoby

Aby zobaczyć listę uczestników kursu, zarówno nauczycieli, jak i nauczycieli pomocniczych (o ile zostali dodani) oraz studentów, należy z menu bocznego wybrać **Osoby** (1).

| Delaca (C1          | strona główna ⊣o kursy -o programowa | inie funkcyjne -> osoby |                       |                     |              | 100                                                                                                    |            |   |
|---------------------|--------------------------------------|-------------------------|-----------------------|---------------------|--------------|----------------------------------------------------------------------------------------------------|------------|---|
| Otwórz czat grupowy | Programowanie fun                    | kcyjne                  |                       |                     |              |                                                                                                    | 3          |   |
|                     | Nauczyciel                           |                         |                       |                     |              |                                                                                                    |            |   |
| ne kursie           |                                      |                         |                       |                     |              |                                                                                                    |            |   |
| S+ obecność         | ar Non Corp                          | -                       |                       |                     |              |                                                                                                    |            |   |
| 3                   |                                      | 5                       |                       |                     |              | and the second second s |            |   |
| wiadomości          |                                      |                         |                       |                     |              |                                                                                                    |            |   |
| G forum             | Nauczyciele po                       | omocniczy               |                       |                     |              |                                                                                                    |            |   |
|                     | dr Cyprian Wasilewski                |                         |                       |                     |              | 6                                                                                                    |            |   |
| materiały           | • E                                  |                         |                       |                     |              |                                                                                                    | A CONTRACT | C |
| Co wiki             | -                                    |                         |                       |                     |              |                                                                                                    |            |   |
| 😭 zadania           | Studenci z zaję                      | źć                      |                       |                     |              |                                                                                                    |            |   |
|                     | 0.000                                |                         |                       |                     |              |                                                                                                    |            |   |
| 춨 oceny             | C. SZUKAJ                            | _ 2                     |                       |                     |              | (A)                                                                                                    | 103        |   |
| kalendarz           | Agata Urbańska                       | Agata Wróblewska        | Agnieszka Mróz        | Albert Mazur        | Aleks Sikora |                                                                                                    |            |   |
|                     |                                      | -                       |                       |                     |              |                                                                                                    |            |   |
| (ฏ) osoby           | $\square$                            | $\bigcirc$              | $\odot$               | $\odot$             | $\odot$      |                                                                                                    |            |   |
| 🖉 ankiety           | Aleks Stępień                        | Aleksander Wójcik       | Aleksandra Czerwińska | Aleksandra Jasińska | Alex Mróz    |                                                                                                    |            |   |
|                     |                                      |                         |                       |                     |              |                                                                                                    |            |   |

W celu łatwiejszego przeglądania uczestników kursu można skorzystać z wyszukiwarki (2). Wyszukiwanie odbywa się według imienia, nazwiska lub adresu e-mail.

Do każdego uczestnika kursu można wysłać e-mail, klikając na ikonkę koperty (3).

Niektórzy uczestnicy kursu mogą mieć bloga - aby przejrzeć listę postów należy kliknąć ikonkę gazety (4).

Kliknięcie ikonki dymka przy danej osobie (5), spowoduje rozpoczęcie czatu z tą osobą.

### 1.14.13 Konsultacje

Każdy nauczyciel w ramach kursu może mieć konsultacje dla uczestników kursu. Aby to zrobić, należy z menu nawigacji wybrać **Osoby** (1), a następnie kliknąć ikonkę trzech kropek przy nazwisku nauczyciela, dla którego użytkownik chce zobaczyć listę konsultacji (2).

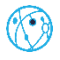

| 6               | Nauczy       | vciel      |         |            |            |              |          |             |         |         |                 |        |   |
|-----------------|--------------|------------|---------|------------|------------|--------------|----------|-------------|---------|---------|-----------------|--------|---|
| o kurste        | dr Norbert   | Naoczny    | 2       |            |            |              |          |             |         |         |                 | -      |   |
| O+ obecność     | - 💬 🗉        |            |         |            |            |              |          |             |         |         |                 |        | 1 |
| 🥲 wiadomości    |              |            |         |            |            |              |          |             |         |         |                 |        |   |
| G forum         | Nauczy       | ciele po   | mocnic  | zy         |            |              |          |             |         |         | -               | -      |   |
| materiały       | dr Cyprian V | Wasilewski |         |            |            |              |          |             |         |         | E.              |        |   |
| Pē wiki         | - 💬          |            |         |            |            |              |          |             |         |         |                 |        | C |
| <u> </u>        | Studer       | nci z zaję | ć       |            |            |              |          |             |         |         |                 | -      |   |
| Zadania         | - 0. States  |            |         |            |            |              |          |             |         |         |                 |        |   |
| C oceny         |              |            |         |            |            |              |          |             |         |         | 10 <sup>1</sup> | (Adda) | 0 |
| kalendarz       | Agata Ur     | bańska     | Agata W | róblewska  | Agnies     | zka Mróz     | Albert   | : Mazur     | Aleks   | Sikora  |                 |        |   |
| (ື່ຫຼັງ osoby 1 |              |            | Ð       |            | œ          |              | Ø        |             | $\odot$ |         |                 |        |   |
| ankiety         | Aleks S      | tępień     | Aleksan | der Wójcík | Aleksandra | a Czerwińska | Aleksand | ra Jasińska | Alex    | Mróz    |                 |        |   |
|                 | <b></b>      |            | O       |            | Θ          |              | O        |             | œ       |         |                 |        |   |
|                 | Alex Wat     | illewski   | Amelia  | Ostrowska  | Ange       | ika Bąk      | Angelika | Modarczyk   | Anita   | Woźniak |                 |        |   |
|                 | 0            | 5          | 0       | 0          | 0          | 53           | 0        | 5           | 0       | 5       |                 |        |   |

Zostanie wyświetlona lista dozwolonych akcji dla nauczyciela. Kolejny krok to kliknięcie **Konsultacje**.

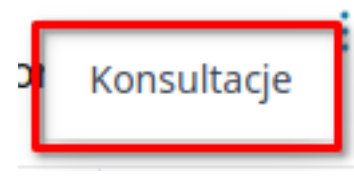

Użytkownik zostanie przeniesiony na listę konsultacji danego nauczyciela.

| Konsultacje - dr Norbert Naoczny |              |
|----------------------------------|--------------|
| Data                             |              |
| 1.03.2023 13:30                  | Zakończona   |
| 2.03.2023 12:20                  | 2 Dołącz     |
| 3.03.2023 15:00                  | 1 Zapisz się |

Aby zapisać się na konsultację należy kliknąć **Zapisz się**. Po pomyślnym zapisaniu się użytkownik zostaje na stronie z listą konsultacji.

15 minut przed rozpoczęciem konsultacji można dołączyć do spotkania on-line. Przy konsultacji pojawi się przycisk **Dołącz** (2). Po jego kliknięciu student zostanie przekierowany na spotkanie on-line.

## 1.14.14 Ankiety

Aby przejść na listę ankiet, należy z nawigacji wybrać **Ankiety** (1). Student zostanie przekierowany na widok listy ankiet, które ma do wypełnienia.

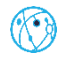

|               | Ankiety                         |              |                     |                     |          |      |   |
|---------------|---------------------------------|--------------|---------------------|---------------------|----------|------|---|
| O kursie      | Tytuł                           | Anonimowa    | Czas<br>rozpoczecia | Termin              |          |      |   |
| wiadomości    | Ankieta ewaluacyjna nauczyciela | ×            | 1.03.2023<br>15:28  | 16.03.2023<br>15:28 | Wypełnij | C.S. | ~ |
| forum         | Ankieta #3                      | $\checkmark$ | 24.02.2023<br>23:59 | 28.03.2023<br>23:59 | Wypełnij |      |   |
| materiały     | Ankieta #2                      | $\checkmark$ | 24.02.2023<br>23:59 | 4.04.2023<br>23:59  | Wypełnij |      |   |
| Co wiki       | Ankieta #1                      | $\checkmark$ | 26.02.2023<br>23:59 | 5.04.2023<br>23:59  | Wypełnij |      |   |
| zadania       |                                 |              |                     |                     |          | 88   |   |
|               |                                 |              |                     |                     |          |      |   |
| kalendarz     |                                 |              |                     |                     |          |      |   |
| ູ່ໃດ້່ຳ osoby |                                 |              |                     |                     |          |      |   |
| 🖉 ankiety 🚺   |                                 |              |                     |                     |          |      |   |
|               |                                 |              |                     |                     |          |      |   |

Ankiety, którym minął termin lub zostały uzupełnione przez studenta nie są wyświetlane.

Każda pozycja na liście zawiera takie informacje jak tytuł, status, czy ankieta jest anonimowa, czy nie, czas rozpoczęcia ankiety oraz termin.

## 1.14.14.1 Wypełnianie ankiety

Aby wypełnić ankietę należy z menu bocznego wybrać **Ankiety** (1), a następnie kliknąć **Wypełnij** przy ankiecie, która ma być uzupełniana.

|              | Ankiety                         |              |                     |                     |          |                        |    |
|--------------|---------------------------------|--------------|---------------------|---------------------|----------|------------------------|----|
| O Kursie     | Tytul                           | Anonimowa    | Czas<br>rozpoczęcia | Termin              | 6        |                        |    |
| wiadomości   | Ankieta ewaluacyjna nauczyciela | ×            | 1.03.2023<br>15:28  | 16.03.2023<br>15:28 | Wypełnij | Contract of the second | 1  |
| forum        | Ankieta #3                      | $\checkmark$ | 24.02.2023<br>23:59 | 28.03.2023<br>23:59 | Wypełnij |                        |    |
| materiały    | Ankieta #2                      | $\checkmark$ | 24.02.2023<br>23:59 | 4.04.2023<br>23:59  | Wypełnij | E.                     |    |
| Co wiki      | Ankieta #1                      | $\checkmark$ | 26.02.2023<br>23:59 | 5.04.2023<br>23:59  | Wypełnij |                        | N. |
| 😫 zadania    |                                 |              |                     |                     |          | 89                     |    |
| n oceny      |                                 |              |                     |                     |          |                        |    |
| kalendarz    |                                 |              |                     |                     |          |                        |    |
| ູ່(ິ່) osoby |                                 |              |                     |                     |          |                        |    |
| 🖉 ankiety 🚺  |                                 |              |                     |                     |          |                        |    |
|              |                                 |              |                     |                     |          |                        |    |

Użytkownik zostanie przekierowany na widok ankiety. W prawym rogu znajduje się informacja ile uczestników zostało przypisanych do danej ankiety.

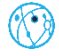

| Ankieta ewaluacyjna nauczyciela                                                                                                    |                                           |
|----------------------------------------------------------------------------------------------------|-------------------------------------------|
|                                                                                                    | Ilość uczestników: 10                     |
| Proszę wypełnić ankietę.                                                                                                    | nose delestimont re                       |
| Było w tych kolosalnych wykwitach, w tych kolosalnych wykwitach, w tych wiórach lekkomyślnych i płochych, którymi zasypać mog<br>śnieżycą. Nagle było im gorąco.                             | ły cale miasto, jak kolorową fantastyczną |
| 1. W skali od 1 do 5 jak bardzo ciekawe sa dla Ciebie zajecia z tego przedmiotu? (skala 1 - zdecydowanie nie, skala '                                                                        | 5 - zdecydowanie tak) *                   |
| 0 0 0 0 0                                                                                                    |                                           |
| 1 2 3 4 5                                                                                                    |                                           |
| 2. Czy nauczyciel przygotował listę lektur obowiązkowych i dodatkowych? *                                                                                                    |                                           |
| 🔿 Tak                                                                                                    |                                           |
| ○ Nie                                                                                                    |                                           |
| 3. Ile godzin tygodniowo poświęcasz na naukę tego przedmiotu? *                                                                                                    |                                           |
| Wybierz odpowiedź                                                                                                    | ~                                         |
| <ul> <li>Kryteria oceniania przez nauczyciela są zrozumiałe.</li> <li>Nauczyciel informuje o wystawianych ocenach na bieżąco</li> <li>Co szczególnie podoba Ci się w zajęciach? *</li> </ul> |                                           |
| Wprowadź odpowiedź                                                                                                    |                                           |
| 6. Co szczególnie nie podoba Ci się w zajęciach? *                                                                                                    |                                           |
| Wprowadź odpowiedź                                                                                                    |                                           |
|                                                                                                    |                                           |
| Pytania opcjonalne                                                                                                    |                                           |
| Te pytania są opcjonalne.                                                                                                    |                                           |
|                                                                                                    |                                           |
| 7. Czy masz jakieś propozycje zmian w sposobie prowadzenia zajęć przez nauczyciela?                                                                                                    |                                           |
| Wprowadź odpowiedź                                                                                                    |                                           |
|                                                                                                    | /i                                        |
|                                                                                                    |                                           |
|                                                                                                    | Anuluj Prześlij                           |

Po wypełnieniu ankiety należy kliknąć **Prześlij**. Jeżeli użytkownik nie wypełni wszystkich wymaganych pytań (oznaczonych gwiazdką), zostanie o tym poinformowany za pomocą następującego komunikatu:

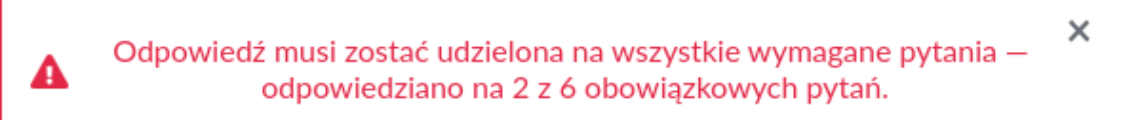

Po pomyślnym wypełnieniu ankiety, student zostanie przekierowany na listę ankiet.

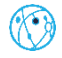